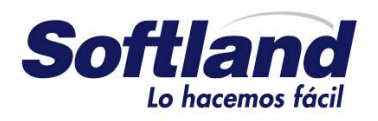

www.softland.com.ar

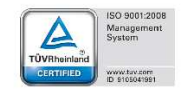

# Novedades de versión

Softland Logic 3.5.0

Versión 1.2

| Novedades de versión                    | Softland                    |
|-----------------------------------------|-----------------------------|
| Softland Logic 3.5.0                    | Versión: <b>1.2</b>         |
| Sector: Tecnología - Documentación      | Vigencia: <b>24/06/2016</b> |
| Documento: GSA_DOC_NV_Version3_5_0.Docx | Autor: EP                   |

El contenido de este documento ha sido elaborado y se ofrece solamente con carácter informativo y para uso exclusivo de los usuarios de los productos de Softland Inversiones S.L. (en adelante Softland) en Latinoamérica, España y/u otros países.

El presente documento podrá ser revisado, modificado, editado o incluso remplazado o eliminado por Softland en cualquier momento, a su exclusivo criterio y sin necesidad de previo aviso. Es responsabilidad del usuario revisar periódicamente si ha habido alguna actualización o modificación.

Softland no asume ninguna responsabilidad por cualquier error o imprecisión que pueden aparecer en dicho documento.

Dado que las condiciones bajo las cuales pueda ser usado el producto al que se refiere este documento están más allá del control de Softland, la información provista no implica ninguna garantía de performance del producto final, así como Softland tampoco asume ninguna responsabilidad respecto al uso del producto.

Ninguna información contenida en el documento constituye una oferta, solicitud o recomendación para comprar, o vender, o efectuar transacciones, o servicios de ningún tipo, y/o a llevar a cabo ningún acto de ninguna índole o naturaleza. El contenido tampoco es parte de un contrato o de una relación comercial. Los usuarios asumen a su costa y responsabilidad todos los riesgos asociados al uso del producto a que se refiere este documento.

En ningún caso, Softland, sus directores, funcionarios, empleados o agentes serán responsables frente al usuario por pérdidas directas o indirectas, responsabilidades, reclamaciones, gastos o daños de cualquier tipo, ni contractual ni extracontractualmente, incluidos los casos de negligencia, que sean consecuencia o deriven de alguna otra manera del uso de todas o de parte de la información contenida en este documento, o en relación con ellas, aun cuando se no haya advertido de ello.

© Softland Inversiones S.L. Todos los derechos reservados. No se permite la reproducción total o parcial de este documento, ni su traducción, ni su incorporación a un sistema informático, ni su locación, ni su transmisión, en cualquier forma o por cualquier medio, incluido pero no limitado a medios electrónicos, mecánicos, grabaciones y sistemas de recuperación, sin el permiso previo y escrito de Softland.

| Template: GSA_NV_[Tema].dotx | Versión: 1.2 | Vigencia : 09/06/2016 |
|------------------------------|--------------|-----------------------|
|------------------------------|--------------|-----------------------|

| Novedades de versión                    | Softland                    |
|-----------------------------------------|-----------------------------|
| Softland Logic 3.5.0                    | Versión: <b>1.2</b>         |
| Sector: Tecnología - Documentación      | Vigencia: <b>24/06/2016</b> |
| Documento: GSA_DOC_NV_Version3_5_0.Docx | Autor: <b>EP</b>            |

### **Historial de Versiones**

| Fecha      | Versión | Descrinción                     | Autor | Revisio    | ón     | Aprobación , | / Vigencia |
|------------|---------|---------------------------------|-------|------------|--------|--------------|------------|
|            | Version |                                 | Autor | Fecha      | Revisó | Fecha        | Aprobó     |
| 01/03/2016 | 1.0     | Versión original S/Parte EP 198 | EP    | 29/04/2016 | GR     | 29/04/2016   | JG         |
| 27/05/2016 | 1.1     | Actualización S/Parte EP 218    | EP    | 27/05/2016 | GR     | 27/05/2016   | JG         |
| 14/06/2016 | 1.2     | Modificación S/Parte EP 220     | EP    | 24/06/2016 | GL     | 24/06/2016   | EP         |

| Template: GSA_NV_[Tema].dotx | Versión: 1.2 | Vigencia : 09/06/2016 |
|------------------------------|--------------|-----------------------|

| Novedades de versión                    | Softland                    |
|-----------------------------------------|-----------------------------|
| Softland Logic 3.5.0                    | Versión: <b>1.2</b>         |
| Sector: Tecnología - Documentación      | Vigencia: <b>24/06/2016</b> |
| Documento: GSA_DOC_NV_Version3_5_0.Docx | Autor: EP                   |

### Tabla de contenido

| Obje        | τινο             |                                                                                                    | 7             |
|-------------|------------------|----------------------------------------------------------------------------------------------------|---------------|
| Proc        | CESO DE          | INSTALACIÓN Y ACTUALIZACIÓN                                                                                                    | 7             |
| 2.1         | Valio            | lación en la conversión de base de datos de la empresa                                                                                       | 7             |
| 2.2         | Inclu            | sión de componentes para Web Services (GR 1380)                                                                                              | 7             |
| 2.3         | Ejeci            | ución de sentencia SQL previa a la actualización                                                                                             | 7             |
| BASE        | DE DAT           | OS Y SISTEMA OPERATIVO                                                                                                    | 8             |
| CONS        | SIDERAC          | IONES PREVIAS A LA PUESTA EN MARCHA DE LA VERSIÓN                                                                                            | 9             |
| NUEV<br>5.1 | VAS FUN<br>Inter | ICIONALIDADES/CAMBIOS DE COMPORTAMIENTO<br>faz de usuario                                                                                    | .10<br>10     |
|             | 5.1.1            | Rediseño de la pantalla Personalización Avanzada (OFISIS 587)                                                                                | 10            |
| 5.2         | Gest             | ión Contable y de Dirección                                                                                                    |               |
| 0.2         | 5.2.1            | Cambio de importe y columna de valores negativos en los balances de presentación (OFISIS 580)                                                | 11            |
|             | 5.2.2            | Filtro en el proceso de Balance para la recuperación de cuentas contables - (OFISIS 654).                                                    | 12            |
| 5.3         | Gest             | ión de Ventas y Cuentas a Cobrar                                                                                                    | 12            |
|             | 5.3.1            | Simplificación de la frecuencia de facturación de los contratos (GR 1413)                                                                    | 12            |
|             | 5.3.2            | Informar en la Factura electrónica del exterior (V.1) los Items negativos como bonificaciones - (GR 1414).                                   | 13            |
|             | 5.3.3            | No validación de la composición del producto kit cuando la cantidad es cero (0) – (GR 1424).                                                 | 13            |
|             | 5.3.4<br>atribu  | Asignar la comisión directa del vendedor en la transacción, en el caso de no existir una específica por client<br>to o rubro – (OFISIS 535). | e, proi<br>13 |
| 5.4         | Gest             | ión de Compras y Cuentas por Pagar                                                                                                    | 13            |
|             | 5.4.1            | Solicitud de cotizaciones a proveedores eventuales (GR 1372)                                                                                 | 13            |
| 5.5         | Gest             | ión de Tesorería                                                                                                    | 14            |
|             | 5.5.1            | Recuperación de conceptos de tesorería por fecha de vencimiento (FM 1135)                                                                    | 14            |
|             | 5.5.2            | Nueva clasificación para los comprobantes de revaluación de saldos (OFISIS 594)                                                              | 14            |
|             | 5.5.3            | Calculo automático de la diferencia de redondeo entre el debe y el haber (GR 1425)                                                           | 15            |
|             | 5.5.4            | Permitir asociar un script por link y una validación de sentencia al objeto Conceptos de tesorería – (CL 590                                 | )5).17        |
| 5.6         | Mód              | ulo Conciliación Bancaria                                                                                                    | 17            |
|             | 5.6.1            | Impuestos y percepciones de tipo de concepto intermedio (GR 1408)                                                                            | 17            |
|             | 5.6.2            | Mismo código de movimiento bancario en diferentes conceptos de proveedores (ECORON 8945)                                                     | 18            |
|             | 5.6.3            | Inclusión de movimientos registrados posteriormente al cierre de conciliación (CL 6176)                                                      | 18            |
|             | 5.6.4            | Referencia más completa en los Items de tesorería que se incluyen en una conciliación – (CM 1090).                                           | 18            |
| 5.7         | Gest             | ión de Inventarios                                                                                                    | 19            |
|             | 5.7.1            | Generación simultanea de remitos electrónicos en Multiempresa (CL 6019)                                                                      | 19            |
|             | 5.7.2            | Autonumeración de los atributos de stock en la transferencia de productos entre depósitos – (FL 1115).                                       | 20            |
|             | 5.7.3            | Filtro de movimientos por atributos de stock – (GM 490).                                                                                     | 20            |
|             |                  |                                                                                                    |               |

| Template: GSA_NV_[Tema].dotx | Versión: 1.2 | Vigencia : 09/06/2016 |
|------------------------------|--------------|-----------------------|
|------------------------------|--------------|-----------------------|

| Novedades de versión                    | Softland             |
|-----------------------------------------|----------------------|
| Softland Logic 3.5.0                    | Versión: <b>1.2</b>  |
| Sector: Tecnología - Documentación      | Vigencia: 24/06/2016 |
| Documento: GSA_DOC_NV_Version3_5_0.Docx | Autor: EP            |

|      | 5.8.1  | Asignar atributos de stock en el Parte de producción desde reporte de pendientes a nivel grupo – (AH 9).          | 20     |
|------|--------|----------------------------------------------------------------------------------------------------|--------|
| 5.9  | Gesti  | ón de Recursos Humanos                                                                                            | 21     |
|      | 5.9.1  | Grabación de datos históricos en liquidación de sueldos (KT 29)                                                   | 21     |
|      | 5.9.2  | Administración de un legajo con varios cargos (Entidades educativas) (ND 20)                                      | 21     |
|      | 5.9.3  | Variables por atributo del legajo (ND 25)                                                                         | 22     |
| 5.10 | Punte  | o de venta (PDV)                                                                                                  | 24     |
|      | 5.10.1 | Prioridad de promociones (DM 719)                                                                                 | 24     |
|      | 5.10.2 | Simplificación en el ingreso del importe del medio de cobro en diferentes monedas (GR 1426)                       | 24     |
|      | 5.10.3 | Clasificación del concepto asociado al interés de financiación por la venta en cuotas – (FDS 553).                | 26     |
|      | 5.10.4 | No permitir agregar en la registración de facturación varias filas en blanco en la solapa grilla ítems – (0<br>26 | OFISIS |
|      | 5.10.5 | Utilización del puerto de la impresora fiscal por usuario – (CL 6190).                                            | 26     |
|      | 5.10.6 | Período de vigencia de las promociones (DM 725)                                                                   | 27     |
| 5.11 | Trans  | sferencias entre instalaciones                                                                                    | 27     |
|      | 5.11.1 | Método de transferencia por archivo Bcp (DM 714)                                                                  | 28     |
| 5.12 | Ехро   | rtar e Importar datos (IE)                                                                                        | 28     |
|      | 5.12.1 | Datos de la tabla de equivalencia en la exportación de la interface de salida (PL 37)                             | 28     |
| .13  | Inter  | faces                                                                                                    | 28     |
|      | 5.13.1 | Interface de salida – Información de Cuotas de Colegios Privados S/ RG 3368/2012 (AFIP) (NPE 200)                 | 28     |
|      | 5.13.2 | Exportación de percepciones de ing. brutos Provincia de Bs.As. – Método Percibido (ECORON 7795)                   | 29     |
|      | 5.13.3 | Actualizaciones varias – Rég. Información Compras y Ventas s/ RG 3685/14 (CL 5807)                                | 30     |
|      | 5.13.4 | Prefijo en el código de interface de salida – (DM 732).                                                           | 30     |
| 5.14 | Admi   | inistrador de validaciones (QV)                                                                                   | 31     |
|      | 5.14.1 | Virtualización de tablas (DM 705)                                                                                 | 31     |
| 5.15 | Nuev   | a administración por familia de producto                                                                          | 31     |
|      | 5.15.1 | Tipo de selección en el rubro de producto (GR 1344)                                                               | 31     |
|      | 5.15.2 | Agrupador de rubros de productos (GR 1346)                                                                        | 33     |
|      | 5.15.3 | Maestro de productos por familia (GR 1347)                                                                        | 34     |
|      | 5.15.4 | Composición de fórmula de un producto del tipo familia (GR 1358)                                                  | 37     |
|      | 5.15.5 | Registración de compras y facturación por familia de producto (GR 1383)                                           | 39     |
| .16  | Com    | unes entre módulos                                                                                                | 40     |
|      | 5.16.1 | Acceso a objetos desde un reporte(GR 1326)                                                                        | 40     |
|      | 5.16.2 | Visualización de cantidades totales por unidad de medida (GR 1295)                                                | 43     |
|      | 5.16.3 | Comprobantes de Débito y Crédito con solo impuestos (tipo Otros tributos) (GR 1377)                               | 44     |
|      | 5.16.4 | Tipo de concepto primario para la diferencia de cambio y el descuento en Débitos y Créditos (GR 1382)             | 45     |
|      | 5.16.5 | Visualización del importe total en la modificación de un comprobante de facturación/compra (AF 1754)              | 46     |

| Template: GSA_NV_[Tema].dotx | Versión: 1.2 | Vigencia : 09/06/2016 |
|------------------------------|--------------|-----------------------|
|                              |              |                       |

| Novedades de versión                    | Softland                    |
|-----------------------------------------|-----------------------------|
| Softland Logic 3.5.0                    | Versión: <b>1.2</b>         |
| Sector: Tecnología - Documentación      | Vigencia: <b>24/06/2016</b> |
| Documento: GSA_DOC_NV_Version3_5_0.Docx | Autor: <b>EP</b>            |

5.16.6 Uso del código de barras. El sistema recupera la descripción de los campos claves que se incluyen en la asignación de<br/>la lectora – (GR 1431).46

| 5.17 | Dicci  | onario de datos                                                                                   | 47 |
|------|--------|---------------------------------------------------------------------------------------------------|----|
|      | 5.17.1 | Actualización de la estructura de tablas de relaciones a reportes (MI 42)                         | 47 |
|      | 5.17.2 | Búsqueda personalizada en campo de usuario con clave foránea (GR 1348)                            | 47 |
| 5.18 | Repo   | rtes                                                                                              | 48 |
|      | 5.18.1 | Ejecución automática de reportes (JK 91/92)                                                       | 48 |
|      | 5.18.2 | Mejor exposición de los motivos de las diferencias en la Conciliación Bancaria (GR 1415)          | 48 |
|      | 5.18.3 | Ordenamiento de fecha en saldos de clientes y proveedores por aplicación (FM 1509)                | 49 |
|      | 5.18.4 | Excluir las órdenes de pago anuladas del reporte SIRE F2004 Certificados Seguridad Social (PP 15) | 50 |

| Template: GSA_NV_[Tema].dotx | Versión: 1.2 | Vigencia : 09/06/2016 |
|------------------------------|--------------|-----------------------|

| Novedades de versión                    | Softland                    |
|-----------------------------------------|-----------------------------|
| Softland Logic 3.5.0                    | Versión: <b>1.2</b>         |
| Sector: Tecnología - Documentación      | Vigencia: <b>24/06/2016</b> |
| Documento: GSA_DOC_NV_Version3_5_0.Docx | Autor: <b>EP</b>            |

### Novedades de versión

### **1. O**BJETIVO

El objetivo del presente documento es explicar las principales características nuevas, incluidas en la versión 3.5.0 de Softland Logic, con fecha de lanzamiento 30/04/2016.

### **2. P**ROCESO DE INSTALACIÓN Y ACTUALIZACIÓN

### 2.1 Validación en la conversión de base de datos de la empresa

A partir de la Versión 3.3.0, el sistema chequea que la base de la empresas a convertir, que trabajan con el modo de autenticación Seguridad Estándar, no existan campos con modo de autenticación Seguridad Integrada o Mixta.

En caso de suceder, el sistema muestra el siguiente mensaje "Se produjo un error al intentar convertir la empresa XXXX (Donde XXXX, es el código de empresa). Se verificó en la Empresa la existencia de campos pertenecientes al Modo de Seguridad Integrada, pero el Servidor se encuentra en Modo de Seguridad Estándar", no permitiendo continuar con el proceso de instalación.

Para solucionarlo se debe modificar el modo de autenticación a **Seguridad Mixta** o **Seguridad integrada**. Para ello, ir a la aplicación **Configuración de Softland** o **CWConfig.exe**, opción de menu **Seguridad, y** seleccionar el modo de autenticación **Seguridad Mixta** o **Seguridad integrada (con Microsoft Windows NT ®)**, según corresponda.

Para consultar el proceso de cambio del modo de autenticación de seguridad, consultar el documento **Derechos** y Seguridad en Softland V1.2.

### 2.2 Inclusión de componentes para Web Services (GR 1380)

Dentro del Setup a ejecutar en el Servidor como en la terminal Cliente, se incluyen los componentes necesarios para la comunicación por Web Services. Estos componentes son **Microsoft Core XML Services (MSXML) 6.0** y **SOAP Toolkit 3.0** y son los mismos que se incluyen en el Setup de instalación de Factura Electrónica (SLWSCOMP.msi y setup.exe).

NOTA: la función **auto Update** no realiza la instalación de los componentes.

### 2.3 Ejecución de sentencia SQL previa a la actualización

Se han detectado casos en la empresa **Administración**, correspondiente a la base de datos **cwSGCore**, la existencia de ciertas tablas de negocio que no deben encontrarse. Por ello, se adjunta la sentencia SQL que realiza la eliminación de esas tablas.

La presencia del caso mencionado en el párrafo anterior, se ha detectado en mayor medida en la versión 2.3.9 y anteriores.

| Template: GSA_NV_[Tema].dotx | Versión: 1.2 | Vigencia : 09/06/2016 |
|------------------------------|--------------|-----------------------|
|------------------------------|--------------|-----------------------|

| Novedades de versión                    | Softland             |
|-----------------------------------------|----------------------|
| Softland Logic 3.5.0                    | Versión: <b>1.2</b>  |
| Sector: Tecnología - Documentación      | Vigencia: 24/06/2016 |
| Documento: GSA_DOC_NV_Version3_5_0.Docx | Autor: EP            |

Use cwSGCore

| IF | Exists | (Select | * From | dbo.SysObjects | Where | id = | OBJECT_ID( | '[dbo]. | [STTPRC] | •)) | Drop | Table | [dbo]. | [STTPRC] |
|----|--------|---------|--------|----------------|-------|------|------------|---------|----------|-----|------|-------|--------|----------|
| IF | Exists | (Select | * From | dbo.SysObjects | Where | id = | OBJECT_ID( | '[dbo]. | [STTPRE] | ')) | Drop | Table | [dbo]. | [STTPRE] |
| IF | Exists | (Select | * From | dbo.SysObjects | Where | id = | OBJECT_ID( | '[dbo]. | [STTPRO] | •)) | Drop | Table | [dbo]. | [STTPRO] |
| IF | Exists | (Select | * From | dbo.SysObjects | Where | id = | OBJECT_ID( | '[dbo]. | [STTTPA] | •)) | Drop | Table | [dbo]. | [STTTPA] |
| IF | Exists | (Select | * From | dbo.SysObjects | Where | id = | OBJECT_ID( | '[dbo]. | [STTTPH] | •)) | Drop | Table | [dbo]. | [STTTPH] |
| IF | Exists | (Select | * From | dbo.SysObjects | Where | id = | OBJECT_ID( | '[dbo]. | [STTTPI] | •)) | Drop | Table | [dbo]. | [STTTPI] |
| IF | Exists | (Select | * From | dbo.SysObjects | Where | id = | OBJECT_ID( | '[dbo]. | [STTTPO] | •)) | Drop | Table | [dbo]. | [STTTPO] |
| IF | Exists | (Select | * From | dbo.SysObjects | Where | id = | OBJECT_ID( | '[dbo]. | [STTTPV] | •)) | Drop | Table | [dbo]. | [STTTPV] |
| IF | Exists | (Select | * From | dbo.SysObjects | Where | id = | OBJECT_ID( | '[dbo]. | [STTUNI] | •)) | Drop | Table | [dbo]. | [STTUNI] |
| IF | Exists | (Select | * From | dbo.SysObjects | Where | id = | OBJECT_ID( | '[dbo]. | [TRRERR] | •)) | Drop | Table | [dbo]. | [TRRERR] |
| IF | Exists | (Select | * From | dbo.SysObjects | Where | id = | OBJECT_ID( | '[dbo]. | [TRRLOE] | •)) | Drop | Table | [dbo]. | [TRRLOE] |
| IF | Exists | (Select | * From | dbo.SysObjects | Where | id = | OBJECT_ID( | '[dbo]. | [TRRLOH] | •)) | Drop | Table | [dbo]. | [TRRLOH] |
| IF | Exists | (Select | * From | dbo.SysObjects | Where | id = | OBJECT_ID( | '[dbo]. | [TRRLOI] | •)) | Drop | Table | [dbo]. | [TRRLOI] |
| IF | Exists | (Select | * From | dbo.SysObjects | Where | id = | OBJECT_ID( | '[dbo]. | [TRTCIH] | •)) | Drop | Table | [dbo]. | [TRTCIH] |
| IF | Exists | (Select | * From | dbo.SysObjects | Where | id = | OBJECT_ID( | '[dbo]. | [TRTCII] | •)) | Drop | Table | [dbo]. | [TRTCII] |
| IF | Exists | (Select | * From | dbo.SysObjects | Where | id = | OBJECT_ID( | '[dbo]. | [TRTCIR] | •)) | Drop | Table | [dbo]. | [TRTCIR] |
| IF | Exists | (Select | * From | dbo.SysObjects | Where | id = | OBJECT_ID( | '[dbo]. | [TRTEMH] | •)) | Drop | Table | [dbo]. | [TRTEMH] |
| IF | Exists | (Select | * From | dbo.SysObjects | Where | id = | OBJECT_ID( | '[dbo]. | [TSTASH] | •)) | Drop | Table | [dbo]. | [TSTASH] |
| IF | Exists | (Select | * From | dbo.SysObjects | Where | id = | OBJECT_ID( | '[dbo]. | [TSTASI] | •)) | Drop | Table | [dbo]. | [TSTASI] |
| IF | Exists | (Select | * From | dbo.SysObjects | Where | id = | OBJECT_ID( | '[dbo]. | [TSTASJ] | •)) | Drop | Table | [dbo]. | [TSTASJ] |
| IF | Exists | (Select | * From | dbo.SysObjects | Where | id = | OBJECT_ID( | '[dbo]. | [TSTCAH] | •)) | Drop | Table | [dbo]. | [TSTCAH] |
| IF | Exists | (Select | * From | dbo.SysObjects | Where | id = | OBJECT_ID( | '[dbo]. | [TSTCAI] | •)) | Drop | Table | [dbo]. | [TSTCAI] |
| IF | Exists | (Select | * From | dbo.SysObjects | Where | id = | OBJECT_ID( | '[dbo]. | [TSTCBC] | •)) | Drop | Table | [dbo]. | [TSTCBC] |

☆

En el caso de existir alguna duda o inquietud, por favor comunicarse con el área de Soporte

### 3. BASE DE DATOS Y SISTEMA OPERATIVO

**Softland Logic** es desarrollado y probado teniendo en cuenta las versiones de SQL Server y Sistema Operativo que se encuentran abarcadas hasta el soporte extendido de su ciclo de vida. Esto abarca actualmente a la base de datos **SQL Server 2008** hasta **SQL Server 2014** y a los Sistemas Operativos de <u>puesto de trabajo</u> desde Windows Vista hasta Windows 10, mientras que en el caso del Sistema Operativo del <u>servidor</u> desde Windows Server 2008 hasta Windows Server 2012 R2. El Sistema Operativo y en el motor de Base de Datos se debe mantener actualizado con los últimos Service Packs y actualizaciones recomendadas por Microsoft.

| Template: GSA_NV_[Tema].dotx | Versión: 1.2 | Vigencia : 09/06/2016 |
|------------------------------|--------------|-----------------------|
|------------------------------|--------------|-----------------------|

| Novedades de versión                    | Softland                    |  |  |
|-----------------------------------------|-----------------------------|--|--|
| Softland Logic 3.5.0                    | Versión: <b>1.2</b>         |  |  |
| Sector: Tecnología - Documentación      | Vigencia: <b>24/06/2016</b> |  |  |
| Documento: GSA_DOC_NV_Version3_5_0.Docx | Autor: EP                   |  |  |

<u>Softland no recomienda ni garantiza</u> el correcto funcionamiento del sistema en versiones previas a las indicadas en el párrafo anterior. Tampoco se debe considerar para entornos productivos las versiones preliminares, beta o cualquier otra sobre la que Softland no haya realizado las pruebas de compatibilidad correspondiente.

### 4. CONSIDERACIONES PREVIAS A LA PUESTA EN MARCHA DE LA VERSIÓN

Con la inclusión de las nuevas funcionalidades de la versión, se pueden llegar a producir determinados cambios en el sistema. Para adecuar a esos cambios, el cliente debe adaptar su configuración o criterios de uso para que el sistema cumpla con sus necesidades funcionales.

Este mecanismo se aplica únicamente cuando mantener el funcionamiento anterior del sistema, no es consistente con el nuevo funcionamiento y/o el cual puede generar comportamientos no deseados.

En relación a lo explicado anteriormente, se deberían realizar las siguientes adecuaciones en el caso que corresponda:

- Precios en el asiento contable (ECORON 3215/KZ 16). Desde la versión 2.3.9, los campos precios (VRMVI\_PRENAC, VTRMVI\_PREEXT, VTRMVI\_PREUSS, PVMVI\_PRENAC, PVRMVI\_PREEXT, PVRMVI\_PREUSS) incluyen el impuesto para los casos que la condición de IVA y el cliente/Proveedor lo indican.
- Configuración de esquema de autorización (CL 5536). Desde la versión 3.30, se debe realizar las acciones mencionadas en el punto 16.7, del documento Novedades de versión 3.30.
- Instalación de sucursales (GR 1257). Desde la versión 3.30, se debe realizar los cambios detallados en el punto 14.1, del documento Novedades de versión 3.30, en el caso de trabajar con el módulo Transferencias.
- **Conceptos de retención (GR 1136)**. Desde la versión 3.30, se debe realizar las acciones mencionadas en el punto 7.1, del documento **Novedades de versión 3.30**, en caso de corresponder.
- Puerto COM (GR 1341/GR1343/AM 237). Desde la versión 3.30, es obligatorio asociar el modelo de impresora fiscal a la computadora a la cual se encuentra conectada, desde el objeto Puerto COM, como se explica en el punto 16.6 del documento Novedades de versión 3.30.
- Precios unitarios en facturación (FL 1066). Desde la versión 3.30, si no se utiliza el parámetro Trabaja con esquema de cantidades, del objeto Definición de parámetros de Facturación, los campos de precios se graban con el precio cargado en la transacción, en lugar de grabarlos con el factor de facturación aplicado.
- Atributos de stock en llegada a puerto y a planta (CF 96). Desde la versión 3.30, si se ingresan atributos en la llegada a puerto, y luego se necesitan transferir esos atributos a la llegada a planta, se debe activar los parámetros de atributos de transferencia, en el objeto Comprobante de stock, para los atributos que se administren en el inventario (Serie, Despacho, etc.). Esto se explica en el punto 8.1 inc. B, del documento Novedades de versión 3.40.
- Frecuencia de facturación de los contratos (GR 1413). Adecuar la parametrización actual del sistema a la funcionalidad que se incorpora en la versión 3.50, que se detalla en el punto 5.3.1.
- Clasificación para los comprobantes de revaluación de saldos de tesorería (OFISIS 594). Adecuar la parametrización actual del sistema a la funcionalidad que se incorpora en la versión 3.50, que se detalla en el punto 5.5.2.

| Template: GSA_NV_[Tema].dotx | Versión: 1.2 | Vigencia : 09/06/2016 |
|------------------------------|--------------|-----------------------|
|------------------------------|--------------|-----------------------|

| Novedades de versión                    | Softland                    |
|-----------------------------------------|-----------------------------|
| Softland Logic 3.5.0                    | Versión: <b>1.2</b>         |
| Sector: Tecnología - Documentación      | Vigencia: <b>24/06/2016</b> |
| Documento: GSA_DOC_NV_Version3_5_0.Docx | Autor: EP                   |

- Cambio de criterio en la registración de la diferencia de cambio y el descuento (GR 1382). Adecuar la parametrización actual del sistema a la funcionalidad que se incorpora en la versión 3.50, que se detalla en el punto 5.16.4.
- Actualización de la tabla de estructura de las relaciones a reportes (nuevas tablas slOMRelationships y slOMRelationFields) (MI 42/MI 45). Adecuar la parametrización actual del sistema a la funcionalidad que se incorpora en la versión 3.50, que se detalla en el punto 5.17.1.
- Edición del atributo de stock en el circuito de compras/facturación que no afecta stock (AS 32). Para editar el atributo de stock de un producto, cuyo comprobante pertenece a un circuito de compra/facturación que no afecta el módulo de Stock, se debe tildar en la definición de ese circuito el campo Administra atributos e indicar en el campo del atributo de stock correspondiente el valor Pide o Requerido. En el caso de los circuitos indirectos, se debe repetir esta configuración en cada uno de los circuitos intervinientes.
- Filtro de movimientos por atributo de stock (GM 490). En el caso de corresponder, adecuar la parametrización actual del sistema a la funcionalidad que se incorpora en la versión 3.50, que se detalla en el punto 5.7.3.

### 5. NUEVAS FUNCIONALIDADES/CAMBIOS DE COMPORTAMIENTO

### 5.1 Interfaz de usuario

### 5.1.1 Rediseño de la pantalla Personalización Avanzada (OFISIS 587)

La pantalla **Personalización Avanzada** tiene un nuevo diseño más intuitivo y fácil de configurar. Se agrega el campo **Tabla** de tipo lista desplegable, con las distintas tablas a configurar y el área **Campos de la tabla**, con los campos disponibles de aquella tabla. El sistema muestra a la derecha del área **Campos de la tabla**, los campos personalizados de la tabla seleccionada.

En el ejemplo de la figura 1, se define en el campo **Cliente (FCRMVH\_NROCTA)** de la tabla **Registración de facturación (FCRMVH)**, el valor **000001**. Esto permite que el sistema inserte automáticamente el cliente **000001** cada vez que se registre un movimiento.

| Template: GSA_NV_[Tema].dotx | Versión: 1.2 | Vigencia : 09/06/2016 |
|------------------------------|--------------|-----------------------|

| Novedades de versión                    | Softland                    |
|-----------------------------------------|-----------------------------|
| Softland Logic 3.5.0                    | Versión: <b>1.2</b>         |
| Sector: Tecnología - Documentación      | Vigencia: <b>24/06/2016</b> |
| Documento: GSA_DOC_NV_Version3_5_0.Docx | Autor: EP                   |

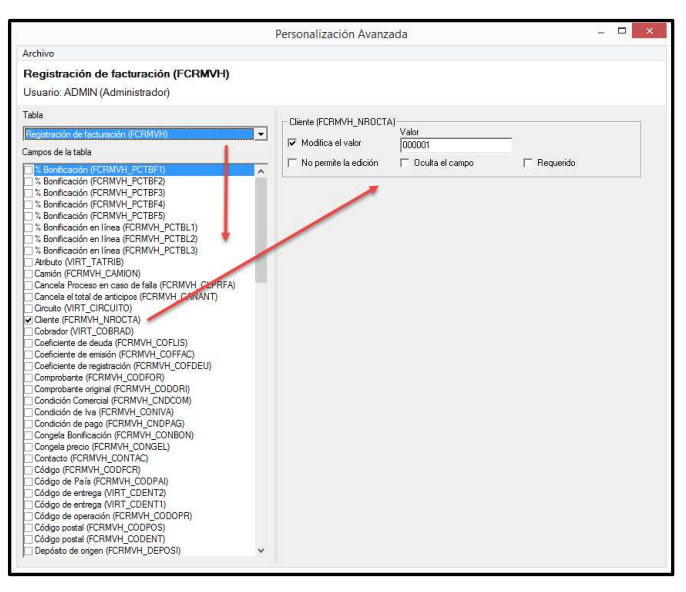

Fig. 1. Personalización avanzada de la registración de facturación.

### 5.2 Gestión Contable y de Dirección

### 5.2.1 Cambio de importe y columna de valores negativos en los balances de presentación (OFISIS 580)

Es la funcionalidad que permite visualizar los informes de balance de presentación con todos los importes en positivo y en la columna (debe o haber) correspondiente.

### Alcance Funcional

Se modifica el objeto **Balance**, *Gestión Contable y de Dirección>Contabilidad General>Informes de contabilidad general>Balance de presentación*, para que en el proceso de cálculo de la información se modifique de columna y de signo el importe que está grabado en negativo. Por ejemplo, si el importe calculado **del Saldo inicial deudor** es negativo se acumula en positivo en el campo **Saldo inicial acreedor**.

El análisis del signo se realiza por cada campo en forma individual y sin considerar el importe acumulado luego del cambio de columna y signo. Por ejemplo, si en el campo CGBMVI\_IMPDEB el valor es -100 y en el campo CGBMVI\_IMPHAB el valor es -200. Se traslada en forma independiente el importe de 100 al campo CGBMVI\_IMPHAB y el valor 200 al campo CGBMVI\_IMPDEB.

|  | Template: GSA | _NV_[Tema].dotx |
|--|---------------|-----------------|
|--|---------------|-----------------|

Versión: 1.2

| Novedades de versión                    | Softland                    |
|-----------------------------------------|-----------------------------|
| Softland Logic 3.5.0                    | Versión: <b>1.2</b>         |
| Sector: Tecnología - Documentación      | Vigencia: <b>24/06/2016</b> |
| Documento: GSA_DOC_NV_Version3_5_0.Docx | Autor: EP                   |

### 5.2.2 Filtro en el proceso de Balance para la recuperación de cuentas contables - (OFISIS 654).

Se modifica el objeto **Balance** para que al momento de realizar el proceso de los movimientos de los módulos de **Clientes** y **Proveedores**, el sistema no recupere las cuentas contables ítems cuyo importe total es cero (0) independientemente al valor grabado en la columna del **Debe** y en la del **Haber**.

### 5.3 Gestión de Ventas y Cuentas a Cobrar

### 5.3.1 Simplificación de la frecuencia de facturación de los contratos (GR 1413)

Es la funcionalidad que permite simplificar la definición de la frecuencia de facturación de los contratos con clientes (módulo Gestión de Contratos) y alumnos (módulo Gestión Educativa).

### Alcance Funcional

En el objeto **Contratos**, *Gestión de Ventas y Cuentas a Cobrar>Facturación y Seguimiento de Contratos*, se realizan los siguientes cambios:

El campo **Facturación** se permite editar para que el usuario pueda seleccionar el tipo de frecuencia (**Anual**, **Mensual**, **Quincenal**, **Bimestral**, **Trimestral**, **Cuatrimestral** y **Semestral**), y con el cual el sistema considera para realizar la facturación del contrato. El valor de la frecuencia con que se factura se recupera si ello se lo define en el tipo de contrato.

Puede darse el caso que el campo **Facturación** (CVMCTH\_DESFRE) se encuentre oculto en la pantalla. Por ende, el administrador o el usuario con derechos suficientes debe mostrar dicho campo a través de la personalización de la pantalla.

El campo **Al** (CVMCTH\_FACHAS) se elimina, ya que el sistema calcula en función del campo **Del** (CVMCTH\_FACDES) más la frecuencia que se selecciona en el nuevo campo **Facturación**.

| Tipo Código Extensión                      |                    |             |          |                  |     |            |               |  |
|--------------------------------------------|--------------------|-------------|----------|------------------|-----|------------|---------------|--|
| 01 o                                       | Contrato de Abonos |             |          |                  | 01  |            | 1             |  |
| Descripción                                |                    |             |          |                  |     |            |               |  |
| Abono de Mantenimiento Mensual             |                    |             |          |                  |     |            |               |  |
| Cliente Código de subcuenta                |                    |             |          |                  |     |            |               |  |
| 000003 O CC S.R.L (Cliente para Contratos) |                    |             |          |                  |     |            |               |  |
| ✓ PeriodoDePrimeraFactura                  |                    |             |          |                  |     |            |               |  |
| Del                                        |                    | Facturación | Emisión  | de la 1ra. factu | ura | Ultima fac | tura a emitir |  |
| 01/12/2010                                 | *                  | Mensual 👻   | 01/12/20 | 10 👻             | •   | 01/12/2050 | Ŧ             |  |
| 01/12/2010                                 | Ŧ                  | Mensual 👻   | 01/12/20 | 10 👻             | •   | 01/12/2050 | *             |  |

Fig. 2. Campo Facturación en Contrato.

Si la frecuencia que se selecciona en el campo Facturación es QUINCENAL, el sistema considera los valores indicados en los campos Primera quincena del mes y Segunda quincena del mes, del objeto Definición de

| Template: GSA_NV_[Tema].dotx | Versión: 1.2 | Vigencia : 09/06/2016 |
|------------------------------|--------------|-----------------------|
|                              |              |                       |

| Novedades de versión                    | Softland                    |
|-----------------------------------------|-----------------------------|
| Softland Logic 3.5.0                    | Versión: <b>1.2</b>         |
| Sector: Tecnología - Documentación      | Vigencia: <b>24/06/2016</b> |
| Documento: GSA_DOC_NV_Version3_5_0.Docx | Autor: EP                   |

**parámetros de Contratos.** Por ejemplo, si se desea realizar la facturación de la 2da. Quincena del mes de Marzo de 2016 y en el campo **Segunda quincena del mes** tiene el valor **16**, el sistema considera como rango de días del 16 al 31 (el sistema aplica automáticamente el último día del mes).

### 5.3.2 Informar en la Factura electrónica del exterior (V.1) los Items negativos como bonificaciones - (GR 1414).

Cuando el código de exportación es 99 (Bonificación) que se define en el objeto Unidades de medida, el sistema informa en cero los campos Precio, Cantidad y Unidad de medida durante la ejecución del proceso que se realiza en el objeto Factura electrónica.

### 5.3.3 No validación de la composición del producto kit cuando la cantidad es cero (0) – (GR 1424).

Se modifica el objeto **Registración de facturación**, para que el sistema no realice la validación de la composición del kit de armado de ventas del producto cuando la cantidad es cero (0).

## 5.3.4 Asignar la comisión directa del vendedor en la transacción, en el caso de no existir una específica por cliente, producto, atributo o rubro – (OFISIS 535).

En la funcionalidad del Esquema de comisiones, se agrega un nuevo orden para asignar el valor al campo Porcentaje de comisión, en el objeto Registración de facturación, al momento de agregar un ítem.

El sistema utiliza el siguiente orden de prioridad para asignar el porcentaje de comisión:

1) Se considera la comisión indicada en el campo **Porcentaje** de la solapa grilla **Comisiones por cliente**, del objeto **Vendedores**.

2) Se considera la comisión indicada en el campo **Porcentaje** de la solapa grilla **Comisiones por producto**, del objeto **Vendedores.** 

3) En función de la configuración en el objeto **Instalación de grupos de comisión**, se considera la comisión de los objetos **Comisiones por grupo de atributo** o **Comisiones por grupo de rubro**, según corresponda.

4) Se considera como nuevo orden el porcentaje de comisión ingresado en el campo **Comisión sobre ventas,** del objeto **Vendedores** en el caso de no recuperar otro porcentaje de comisión.

### 5.4 Gestión de Compras y Cuentas por Pagar

### 5.4.1 Solicitud de cotizaciones a proveedores eventuales (GR 1372)

Es la funcionalidad que permite simplificar la carga de solicitudes de cotización a los proveedores eventuales.

### Alcance Funcional

Cuando se realiza el proceso de registración de una solicitud de cotización, en el objeto **Pedido de cotización**, *Gestión de Compras y Cuentas a Pagar>Compras>Cotizaciones*, en el paso **Detalle de Proveedores**, cuando se

| Template: GSA_NV_[Tema].dotx | Versión: 1.2 | Vigencia : 09/06/2016 |
|------------------------------|--------------|-----------------------|
|                              |              |                       |

| Novedades de versión                    | Softland                    |
|-----------------------------------------|-----------------------------|
| Softland Logic 3.5.0                    | Versión: <b>1.2</b>         |
| Sector: Tecnología - Documentación      | Vigencia: <b>24/06/2016</b> |
| Documento: GSA_DOC_NV_Version3_5_0.Docx | Autor: EP                   |

realiza un clic en la casilla de verificación **Selecciona**, el sistema recupera automáticamente el código de proveedor eventual que se encuentra seleccionado en el campo **Proveedor predeterminado para requerimientos**, del objeto **Definición de parámetros de compras.** En el ejemplo de la figura 3, se visualiza lo detallado anteriormente.

| Detal<br>Selecci | Detalle de Proveedores<br>Selección de Cotizaciones |                                 |            |              |                    |     |               |               |                        |           |                   |                     |
|------------------|-----------------------------------------------------|---------------------------------|------------|--------------|--------------------|-----|---------------|---------------|------------------------|-----------|-------------------|---------------------|
|                  | Proveedores                                         | Descripción                     | Selecciona | Razón Social | Dirección          | Paí | s Descripción | Código postal | Descripción            | Teléfono  | Tipo de Documento | Número de Documento |
| 1                | 000001 🔎                                            | PL S.A (Proveedor Local)        |            |              | Av. Libertado 2345 | 054 |               | 1000          | Ciudad de Buenos Aires | 45555566  | 80 %              | 20-28523470-1       |
| 2                | 000002 🔎                                            | PE S.L (Proveedor del Exterior) |            |              | Libano 234         | 598 | O Uruguay     | 11000         | Montevideo             | 444555666 | RUT &             | 1111111-1           |
| 3                | 999997 🔎                                            | Proveedor Contado Sin IVA       |            |              | A Completar        | 054 |               | 1000          | Ciudad de Buenos Aires |           | 80 🔎              | )                   |
| 4                | 999998 🔎                                            | Proveedor Contado Con IVA       |            |              | A Completar        | 054 |               | 1000          | Ciudad de Buenos Aires |           | 80 🔎              | )                   |
| 5                | 9999999 🔎                                           | Requerimientos                  | V          |              | Requerimientos     | 054 |               | 1000 🖉        | Ciudad de Buenos Aires |           | 96 ,              | 00.000.000          |
| •                | Q                                                   |                                 |            |              |                    |     | Q             | ۶             | )<br>)                 |           | ۶                 | >                   |
|                  |                                                     |                                 |            |              |                    |     |               |               |                        |           |                   |                     |

Fig. 3. Recupero automático del proveedor eventual al tildar el campo Selecciona.

### 5.5 Gestión de Tesorería

### 5.5.1 Recuperación de conceptos de tesorería por fecha de vencimiento (FM 1135)

Es la funcionalidad que permite recuperar en las registraciones de comprobantes automáticos de tesorería, los cheques, documentos, cupones de tarjeta de crédito, etc. por cuenta de tesorería y dentro de ella ordenada en forma ascendente por fecha de vencimiento.

### Alcance Funcional

Cuando en el objeto **Registración de tesorería**, *Gestión Financiera>Tesorería*, se realiza la registración de un comprobante automático de tesorería (Pasaje entre carteras, Transferencia bancaria, etc.), en el paso **4** – **Selección de valores**, el sistema recupera los Items pendientes, ordenados **por cuenta de tesorería** y dentro de ella, por **fecha de vencimiento en forma ascendente**. Seleccionados los Items correspondientes, el sistema vuelve a utilizar el mismo criterio de ordenamiento al momento de recuperar los Items dentro de la grilla de registración.

### 5.5.2 Nueva clasificación para los comprobantes de revaluación de saldos (OFISIS 594)

Es la funcionalidad que permite asignar una clasificación determinada a los comprobantes de tesorería de revaluación de saldos, a los efectos de excluirlos del proceso de conciliación bancaria.

### Alcance Funcional

En el objeto **Comprobantes de tesorería**, *Gestión Financiera>Tesorería>Comprobantes y conceptos*, se agrega en el campo **Clasificación**, la opción **Revaluación**, el cual indica que el comprobante interviene en el proceso de revaluación que se realiza en el objeto **Revalorización de Saldos**.

| Template: GS | A NV          | [Tema].dotx |
|--------------|---------------|-------------|
| remplate. 00 | · · _ · · · - |             |

Versión: 1.2

| Novedades de versión                    | Softland                    |
|-----------------------------------------|-----------------------------|
| Softland Logic 3.5.0                    | Versión: <b>1.2</b>         |
| Sector: Tecnología - Documentación      | Vigencia: <b>24/06/2016</b> |
| Documento: GSA_DOC_NV_Version3_5_0.Docx | Autor: EP                   |

| ✓ Comprobante        |                                                                       |                        |  |  |  |
|----------------------|-----------------------------------------------------------------------|------------------------|--|--|--|
| Código               | Descripción                                                           | Descripción            |  |  |  |
| R00001               | Resultado por Tenencia                                                | Resultado por Tenencia |  |  |  |
| Título               |                                                                       |                        |  |  |  |
| Resultado por Tenenc | ia                                                                    |                        |  |  |  |
|                      |                                                                       |                        |  |  |  |
| ✓ TipoDeComprobante  |                                                                       |                        |  |  |  |
| Caja                 | Clasificación                                                         |                        |  |  |  |
| Entrada 🗸            | Revaluación                                                           |                        |  |  |  |
| 🔲 Registración mar   | (Ninguno)<br>Otros movimientos<br>Debito bancario<br>Credito bancario | nte de cierre de caja  |  |  |  |
|                      | Revaluación                                                           |                        |  |  |  |

Fig. 4. Nueva clasificación Revaluación. Objeto Comprobantes de tesorería.

Asimismo se realizan los siguientes cambios:

- ✓ En los objetos Proceso de Conciliación Bancaria y Conciliación Bancaria, Gestión Financiera>Conciliación Bancaria>Proceso de Conciliación, se <u>excluyen</u> de la recuperación de las transacciones a conciliar los comprobantes clasificados como Revaluación.
- ✓ En el objeto Registración de tesorería, no se permiten utilizar los comprobantes de tesorería clasificados como Revaluación.
- ✓ En el objeto Revalorización de Saldos, <u>únicamente</u> se permiten utilizar los comprobantes de tesorería clasificados como Revaluación.

### 5.5.3 Calculo automático de la diferencia de redondeo entre el debe y el haber (GR 1425)

Es la funcionalidad que permite calcular automáticamente en una transacción que tiene diferentes monedas, la diferencia de redondeo entre el debe y haber y la imputación de esa diferencia en una cuenta contable específica.

### Alcance Funcional

En el objeto **Definición de parámetros de tesorería**, *Gestión Financiera>Tesorería>Instalación*, se agregan 2 campos (**Tipo** y **Código**) para indicar el tipo y código de concepto de tesorería donde se va a registrar la diferencia de redondeo. Dichos campos se utilizan en las diferentes registraciones que impactan en el módulo de **Tesorería**.

En la figura 5, se muestran los 2 campos que se ubican en el nuevo contenedor **Concepto por diferencia de redondeo**.

| ✓ Concepto por diferencia de redondeo |        |   |                         |
|---------------------------------------|--------|---|-------------------------|
| Tipo                                  | Código |   |                         |
| E 🔎 Redondeo                          | REDOND | 9 | Diferencia por redondeo |
|                                       |        |   |                         |

Fig. 5. Nuevos campos Tipo y código de concepto de tesorería por la diferencia por redondeo.

| Template: GSA_NV_[Tema].dotx     Versión: 1.2     Vigencia : 09/06/2016 |
|-------------------------------------------------------------------------|
|-------------------------------------------------------------------------|

| Novedades de versión                    | Softland                    |
|-----------------------------------------|-----------------------------|
| Softland Logic 3.5.0                    | Versión: <b>1.2</b>         |
| Sector: Tecnología - Documentación      | Vigencia: <b>24/06/2016</b> |
| Documento: GSA_DOC_NV_Version3_5_0.Docx | Autor: <b>EP</b>            |

En los distintos objetos que se registra una transacción que impacta en el módulo **Tesorería** y que utiliza varias monedas, el sistema genera un nuevo ítem en la solapa grilla **Debe** o **Haber**, que se imputa al **tipo** y **código de concepto por redondeo**, en el caso que existe una diferencia entre el importe del Debe y el Haber, y la misma resulta menor al importe cargado en el campo **Diferencia de decimales permitida** ubicado en el objeto **Definición de parámetros de Contabilidad.** 

Para determinar si la transacción utiliza varias monedas, el sistema considera los coeficientes o monedas asociadas a las cuentas de tesorería que se imputan en los importes. Es importante tener en cuenta, que aquellos conceptos que no tienen una cuenta de tesorería asociada se considera la moneda local.

Al momento de **guardar** la transacción el sistema genera el ítem del concepto por redondeo en la solapa grilla **Conceptos Debe** o **Conceptos Haber**, según corresponda, y la cuenta contable asociada en la solapa del asiento contable, como se muestra en las figura 6 y 7.

| Con         | Comprobante a generar                                           |                         |                    |                                                 |                  |              |              |                   |         |              |        |
|-------------|-----------------------------------------------------------------|-------------------------|--------------------|-------------------------------------------------|------------------|--------------|--------------|-------------------|---------|--------------|--------|
| RC          | RC $\wp$ Recibo de Cobranza                                     |                         |                    |                                                 |                  |              |              |                   |         |              |        |
| Cóc         | Código de cliente Código de subcuenta                           |                         |                    |                                                 |                  |              |              |                   |         |              |        |
|             | 000001 O CL S.A( Cliente Local) 000001 O CL S.A( Cliente Local) |                         |                    |                                                 |                  |              |              |                   |         |              |        |
| Cob         | orador                                                          |                         | 1                  | Número de reci                                  | bo provisorio    |              |              |                   |         |              |        |
| 01          | ∠ Cobr                                                          | ador Template           |                    | 151515                                          |                  |              |              |                   |         |              |        |
| <u>1</u> Ap | plicaciones 2 Totale                                            | es de aplicaciones de C | uenta Corriente    | <u>3</u> Paridades                              | 4 Conceptos Debe | <u>5</u> Cor | nceptos Habe | er <u>6</u> Asien | to Cont | able de Tesc | orería |
|             | Descripción                                                     | Código de concepto      |                    | Descripción                                     |                  | Importe      | Cambio       | Imp.Mon.Ext       | Interno | Cheque/Doc   | Sucurs |
| 1           | Cajas                                                           | CD0001 0                | Caja - Dólares Es  | tadounidenses - (                               | Casa Central     | 1,531.49     | 15.52000000  | 98.68             | 0       | C            | )      |
| 2           | Cajas                                                           | CN0001 D                | Caja - Moneda Na   | acional- Casa Cer                               | ntral            | 0.00         | 0.00000000   | 0.00              | 0       | C            | )      |
| 3           | Documentos                                                      | DCD001 0                | Documentos a Co    | ocumentos a Cobrar Dolares Casa Central 0       |                  |              | 15.52000000  | 0.00              | 2       | C            | )      |
| 4           | Documentos                                                      | DCN001 P                | Documentos a Co    | ocumentos a Cobrar Moneda Nacional Casa Central |                  |              | 0.00000000   | 0.00              | 2       | C            | )      |
| 14          | Redondeo                                                        | REDOND P                | Diferencia por rec | dondeo                                          |                  | 0.01         | 0.00000000   | 0.00              | 0       | C            | )      |
|             |                                                                 |                         |                    |                                                 |                  |              |              |                   |         |              |        |

Fig. 6. Generación automática del concepto por redondeo en la cobranza de un cliente.

| <u>1</u> Ap | plicaciones                | <u>2</u> T | otales de aplicaciones de Cuenta Co | Cuenta Corriente <u>6</u> Asiento Contable de Tesor |          |  |
|-------------|----------------------------|------------|-------------------------------------|-----------------------------------------------------|----------|--|
|             | Código de cu               | enta       | Descripción                         | Debe                                                | Haber    |  |
| 1           | 11010102                   |            | Caja Moneda Extranjera              | 1,531.49                                            | 0.00     |  |
| 2           | 42010101                   |            | Diferencia por redondeo             |                                                     | 0.00     |  |
| 3           | 91010201 Control Cobranzas |            | 0.00                                | 1,531.50                                            |          |  |
| 4           |                            |            |                                     | 0.00                                                | 0.00     |  |
| 5           | TOTAL*                     |            |                                     | 1,531.50                                            | 1,531.50 |  |

Fig. 7. Generación automática de la cuenta contable por redondeo en la cobranza de un cliente.

| Template: GSA_NV_[Tema].dotx | Versión: 1.2 | Vigencia : 09/06/2016 |
|------------------------------|--------------|-----------------------|
|------------------------------|--------------|-----------------------|

| Novedades de versión                    | Softland                    |
|-----------------------------------------|-----------------------------|
| Softland Logic 3.5.0                    | Versión: <b>1.2</b>         |
| Sector: Tecnología - Documentación      | Vigencia: <b>24/06/2016</b> |
| Documento: GSA_DOC_NV_Version3_5_0.Docx | Autor: <b>EP</b>            |

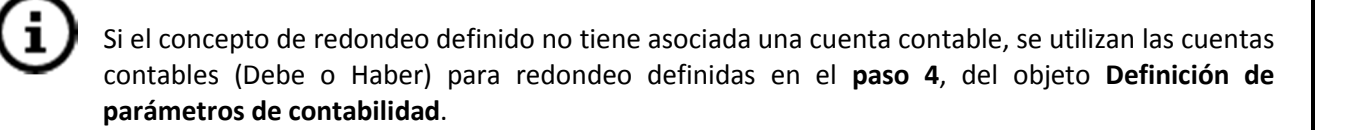

## 5.5.4 Permitir asociar un script por link y una validación de sentencia al objeto Conceptos de tesorería – (CL 5905).

### 5.6 Módulo Conciliación Bancaria

#### 5.6.1 Impuestos y percepciones de tipo de concepto intermedio (GR 1408)

Es la funcionalidad que permite registrar los conceptos de proveedores de gastos bancarios a un tipo de concepto intermedio (Impuesto y Percepción), en lugar de utilizar los conceptos de tipo primario (A), los cuales se incluyen en las conciliaciones bancarias automáticas.

### Alcance Funcional

En el objeto **Relaciones para proceso automático**, *Gestión Financiera>Conciliación Bancaria>Tablas y Parámetros*, se debe cambiar en los **códigos de movimiento bancario** relacionados con los impuestos y percepciones, el tipo de concepto de proveedores de origen primario a otro **intermedio** y el concepto de proveedores, como se muestra en la figura 8.

| 1 Relaciones                |                                 |              |                                   |                                                      |  |  |  |
|-----------------------------|---------------------------------|--------------|-----------------------------------|------------------------------------------------------|--|--|--|
| Código de movimiento bancar | Tipo de concepto de proveedores | Descripción  | Código de concepto de proveedores | Descripción                                          |  |  |  |
| 819                         | م                               | Impuestos    | م IVA002                          | Iva Tasa Reducida 10,5%                              |  |  |  |
| 817                         | م                               | Impuestos    | م<br>NA001                        | Iva Tasa General 21%                                 |  |  |  |
| M42                         | م P                             | Percepciones | م<br>NA001                        | Percepción de IVA                                    |  |  |  |
| S07                         | ٩                               | Percepciones | IBR001 の                          | Percepción Ingresos Brutos (Jurisdicción de Entrega) |  |  |  |

Fig. 8. Asociación del código del movimiento bancario al el tipo y código de concepto de proveedor.

El objetivo principal es mejorar la exposición de los importes de los impuestos y percepciones incluidos en los archivos generados, de las interfaces de salida asociadas al Régimen de Información de Compras y Ventas s/ R.G. 3685/14 (AFIP).

|  | Template: GSA_NV_[Tema].dotx |
|--|------------------------------|
|--|------------------------------|

| Novedades de versión                    | Softland                    |
|-----------------------------------------|-----------------------------|
| Softland Logic 3.5.0                    | Versión: <b>1.2</b>         |
| Sector: Tecnología - Documentación      | Vigencia: <b>24/06/2016</b> |
| Documento: GSA_DOC_NV_Version3_5_0.Docx | Autor: <b>EP</b>            |

### 5.6.2 Mismo código de movimiento bancario en diferentes conceptos de proveedores (ECORON 8945)

Es la funcionalidad que permite utilizar un mismo código de movimiento bancario en diferentes operaciones bancarias (gastos, comisiones, impuestos, etc.).

### Alcance Funcional

En el objeto **Relaciones para proceso automático**, se crea el campo **Referencia para equivalencia de valores**, a los efectos de permitir al sistema utilizar un mismo código de movimiento bancario asociado a diferentes conceptos de proveedores. Es optativo el ingreso de datos en el nuevo campo como se visualiza en la figura 9.

| 1 Relaciones                |                                 |             |                                   |                                  |                                         |  |  |  |
|-----------------------------|---------------------------------|-------------|-----------------------------------|----------------------------------|-----------------------------------------|--|--|--|
| Código de movimiento bancar | Tipo de concepto de proveedores | Descripción | Código de concepto de proveedores | Descripción                      | Referencia para equivalencia de valores |  |  |  |
| 00033                       | م A                             | Compras     | ۶001 ج                            | Compras de Servicios Gravadas al | Gastos Mantenimiento de cuenta          |  |  |  |
| 00033                       | م ۱                             | Impuestos   | ر IVA001                          | Iva Tasa General 21%             |                                         |  |  |  |
| 00574                       | م A                             | Compras     | S001 A                            | Compras de Servicios Gravadas al | Gastos Cheques                          |  |  |  |
| 00574                       | م ۱                             | Impuestos   | IVA001 ,                          | lva Tasa General 21%             |                                         |  |  |  |

Fig. 9. Uso del mismo código de movimiento bancario en gastos e impuestos.

### 5.6.3 Inclusión de movimientos registrados posteriormente al cierre de conciliación (CL 6176)

Es la funcionalidad que permite recuperar en una conciliación bancaria, los movimientos de tesorería registrados en un periodo cuyo cierre de conciliación ya se realizó.

### Alcance Funcional

En el objeto **Proceso de conciliación Bancaria**, *Gestión Financiera>Conciliación Bancaria>Proceso de Conciliación*, el sistema incluye los movimientos de tesorería que pertenecen a periodos cerrados de conciliación y que se registraron luego de ello. Es decir, los movimientos que se registren en periodos ya conciliados y cerrados se incorporan como partidas pendientes de conciliar en los próximos períodos.

Por ejemplo, incluir en la conciliación bancaria de Abril de 2016, un gasto bancario registrado en Febrero de 2016, luego de cerrada la conciliación bancaria de ese mismo mes y año.

### 5.6.4 Referencia más completa en los Items de tesorería que se incluyen en una conciliación - (CM 1090).

En el campo **Referencia** del objeto **Conciliación bancaria**, en cada ítem se muestra en forma concatenada, los datos ingresados en los campos **Referencia** y **Observaciones** del encabezado del comprobante de tesorería y del campo **Observaciones** del ítem del mismo comprobante.

| Template: GSA_NV_[Tema].dotx | Versión: 1.2 | Vigencia : 09/06/2016 |
|------------------------------|--------------|-----------------------|
|------------------------------|--------------|-----------------------|

| Novedades de versión                    | Softland                    |
|-----------------------------------------|-----------------------------|
| Softland Logic 3.5.0                    | Versión: <b>1.2</b>         |
| Sector: Tecnología - Documentación      | Vigencia: <b>24/06/2016</b> |
| Documento: GSA_DOC_NV_Version3_5_0.Docx | Autor: EP                   |

| 1N | o conciliados  | 2 Conciliados | 3 Futuros    | 4 Gasto  | os pendientes            |                     |                                  |
|----|----------------|---------------|--------------|----------|--------------------------|---------------------|----------------------------------|
|    | Código de Forr | nul Descr Núr | nero. Código | original | Descripción              | Fecha de Movimiento | Referencia                       |
| 45 | OP             | ,O Orden t    | 674 OP       | Q        | Orden de Pago a Proveed  | lores 05/04/2016 •  |                                  |
| 46 | BRIOG          | Ø Banco:      | 56 INGEGR    | Q        | Otros Ingresos / Egresos | 16/03/2016          | 30111111111 EMP1 SA -Luz Oficina |

Fig. 10. Campo Referencia de la Conciliación Bancaria.

### 5.7 Gestión de Inventarios

### 5.7.1 Generación simultanea de remitos electrónicos en Multiempresa (CL 6019)

Es la funcionalidad que permite informar en un mismo proceso los remitos electrónicos de una Hoja de ruta, que corresponden a diferentes empresas emisoras (Entorno Multiempresa). Por ejemplo, informar en la empresa EMP1 los remitos electrónicos cuyas empresas emisoras son EMP1, EMP2 y EMP3.

#### Alcance Funcional

En el objeto **Remito Electrónico**, *Administración del Sistema>Generales>Soportes Electrónicos*, el sistema genera un archivo de texto (extensión .txt) y una conexión por cada empresa emisora, que figuran en los remitos electrónicos incluidos en el comprobante Hoja de Ruta a informar.

Esto significa que cuando se tilda el campo **Recupera por Hoja de Ruta**, en el paso **1 Selección de sucursal**, en la empresa actual de un entorno multiempresa, se genera una archivo por cada código de empresa que exista en la Hoja de ruta indicado en el campo **Número desde**, del paso **4 Rangos**, y donde la configuración del remito electrónico de cada una de las empresas a informar, se encuentra los datos del certificado de conexión en la solapa grilla **Certificados por empresa**, del objeto **Configuración de Soportes Electrónicos**.

| <u>1</u> Certificados por empresa <u>2</u> Nodos |        |   |         | <u>2</u> Nodos |             |                                        |             |         |
|--------------------------------------------------|--------|---|---------|----------------|-------------|----------------------------------------|-------------|---------|
|                                                  | Empres | а |         |                | Descripción | Ubicación del certificado              | Contraseña  | Usuario |
| 1                                                | EMP1   | Q | EMPRES/ | A 1 S.A.       |             | C:\Remito_Electronico\Certificado\EMP1 | 30111111111 | USU1    |
| 2                                                | EMP2   | Q | EMPRES  | A 2 S.A.       |             | C:\Remito_Electronico\Certificado\EMP2 | 30222222222 | USU2    |
| 3                                                | EMP3   | Q | EMPRES. | A 3 S.A.       |             | C:\Remito_Electronico\Certificado\EMP3 | 30333333333 | USU3    |
|                                                  |        |   |         |                |             |                                        |             |         |

Fig. 11. Certificados por empresa. Configuración del Remito Electrónico.

La empresa no incluida en la solapa grilla **Certificados por empresa,** el sistema no informa los remitos electrónicos registrados en ella. Tampoco se notifica al usuario durante el proceso, cual empresa no se informa por no encontrar la ubicación del certificado.

En cada una de las empresas se informa la misma fecha de salida del transporte y valor de la puerta.

| Template: GSA_NV_[Tema].dotx | Versión: 1.2 | Vigencia : 09/06/2016 |
|------------------------------|--------------|-----------------------|
|                              |              |                       |

| Novedades de versión                    | Softland                    |
|-----------------------------------------|-----------------------------|
| Softland Logic 3.5.0                    | Versión: <b>1.2</b>         |
| Sector: Tecnología - Documentación      | Vigencia: <b>24/06/2016</b> |
| Documento: GSA_DOC_NV_Version3_5_0.Docx | Autor: <b>EP</b>            |

En el paso **4 Proceso finalizado**, se informan para cada empresa las distintas tareas que el sistema realiza en el proceso de información, como por ejemplo Carga de valores, Generando archivo, Informando a la Agencia de Recaudación, etc.

### 5.7.2 Autonumeración de los atributos de stock en la transferencia de productos entre depósitos – (FL 1115).

Los comprobantes de transferencias de productos realizan en forma simultánea un egreso del producto con sus atributos de stock de un depósito y el ingreso en otro depósito, por lo cual si el comprobante tiene definido que permite cambiar los atributos de ingreso, se consideran como un nuevo ingreso. Si uno de los atributos tienen definido que se autonumeran, se comienza a autonumerar para permitir automatizar las registraciones.

Un ejemplo de ello, es el fraccionamiento de un rollo de tela en 2 o más rollos, por el cual se realiza una transferencia entre depósitos, donde egresa el rollo a fraccionar con un número de serie e ingresan 2 rollos con nuevo número de serie.

### 5.7.3 Filtro de movimientos por atributos de stock – (GM 490).

Es la funcionalidad que permite filtrar en las registraciones de compras y facturación, las cantidades pendientes por atributo de stock.

### Alcance Funcional

En los objetos **Registración de facturación** y **Registración de compras**, se puede filtrar por depósito y sector, y de esta manera, recuperar las cantidades pendientes de la explosión (apertura de atributos de stock) del circuito anterior.

Para ello, definir en el circuito de compras o facturación a generar lo siguiente:

- Sin tilde la opción Admite múltiple depósito
- Sin tilde la opción Admite múltiple sector
- Tilde en la opción No recupera depósito y sector del paso anterior
- Utilizar un reporte de usuario de pendiente de detalle, que incluya los campos **Depósito (\_DEPTRA)** y **Sector (\_SECTRA)**.

### 5.8 Gestión de Producción

### 5.8.1 Asignar atributos de stock en el Parte de producción desde reporte de pendientes a nivel grupo – (AH 9).

Se modifica el objeto **Registración de producción**, para la asignación automática de los valores de los **atributos de stock** del reporte de grupo, a los campos homónimos en el encabezado de la transacción. Por ejemplo, para asignar el valor del atributo **serie** en forma automática, se debe crear el campo **Serie (VIRT\_NSERIE)** en el reporte. El valor que calcule el reporte se asigna al campo **Serie (VIRT\_NSERIE)** en el encabezado de la registración, y luego este valor se traslada al campo **Serie (PDRMVP\_NSERIE)** del campo subgrilla **Apertura**, de la solapa grilla **Componente**.

| Template: GSA_NV_[Tema].dotx Versión: 1.2 | Vigencia : 09/06/2016 |
|-------------------------------------------|-----------------------|
|-------------------------------------------|-----------------------|

| Novedades de versión                    | Softland                    |
|-----------------------------------------|-----------------------------|
| Softland Logic 3.5.0                    | Versión: <b>1.2</b>         |
| Sector: Tecnología - Documentación      | Vigencia: <b>24/06/2016</b> |
| Documento: GSA_DOC_NV_Version3_5_0.Docx | Autor: <b>EP</b>            |

### 5.9 Gestión de Recursos Humanos

### 5.9.1 Grabación de datos históricos en liquidación de sueldos (KT 29)

Es la funcionalidad que permite guardar los datos históricos en el recibo de sueldo del empleado, de la fecha de ingreso, si el legajo egresa en esa liquidación y la fecha de egreso. Asimismo se permite utilizar el mismo número de legajo en la reincorporación del empleado, actividad frecuente en los contratos temporales de trabajo.

### Alcance Funcional

Cuando se ejecuta el objeto asistente **Proceso de Pre-liquidación**, *Gestión de Recursos Humanos>Liquidación de Sueldos y Jornales>Liquidación*, el sistema guarda junto al resto de los datos del recibo de sueldo, los valores asociados con la fecha de ingreso, si el empleado egresa en esa liquidación y la fecha de egreso. Esos datos son recuperados del legajo del empleado.

### 5.9.2 Administración de un legajo con varios cargos (Entidades educativas) (ND 20)

Es la funcionalidad que permite administrar el legajo de un empleado con varios sublegajos, que representan cada uno de los cargos que tiene dicho empleado.

### Alcance Funcional

En el objeto **Definición de parámetros de sueldos**, *Gestión de recursos humanos>Liquidación de sueldos y jornales>Instalación*, se agrega el contenedor **Sublegajos**, donde figura el campo **Agrupa**, el cual representa el campo del objeto **Legajos** por el que se agrupa (por ejemplo, los campos Nro. de documento, Apellido, Código de empresa, etc.).

En la figura 12, el número de documento actúa como campo de agrupación de los sublegajos que se vinculan a un legajo.

| Pa | aso 1                             |   |                     |
|----|-----------------------------------|---|---------------------|
| De | finición de parametros de Sueldos |   |                     |
| [  | ✓ Sublegajos                      |   |                     |
|    | ✓ Agrupa                          |   |                     |
|    | Campo de agrupación               |   |                     |
|    | SJMLGH NRODO1                     | Q | Nro. de Documento 1 |

Fig. 12. Nuevo contenedor Sublegajos - Definición de parámetros de sueldos.

En el caso de utilizar el **rubro** como campo de agrupación, el sistema agrupa por el último rubro de la máscara del Legajo (el sistema verifica que la máscara tiene más de un rubro y el último sea numérico).

Versión: 1.2

| Novedades de versión                    | Softland                    |
|-----------------------------------------|-----------------------------|
| Softland Logic 3.5.0                    | Versión: <b>1.2</b>         |
| Sector: Tecnología - Documentación      | Vigencia: <b>24/06/2016</b> |
| Documento: GSA_DOC_NV_Version3_5_0.Docx | Autor: <b>EP</b>            |

En el objeto **Legajos**, se agrega la solapa grilla **SubLegajos**, por el que permite visualizar todos los legajos relacionados al que se está creando/modificando. La información de esta solapa grilla, se regenera cada vez que se activa. Los campos incluidos son Legajo, Categoría, Fecha de Ingreso, Fecha de antigüedad y Acción.

En el ejemplo de la figura 13; se muestra para el legajo 3, cuya categoría o cargo es **Profesor Titular**, los sublegajos 5 y 6 asociados cuyas categorías o cargos son **Profesor Suplente** y **Profesor Adjunto**, cada una con su fecha de ingreso y antigüedad reconocida.

| <u>1</u> Ol | oras Sociales | 2 Tareas y | Conocimientos     | <u>3</u> Variables por Le | ga | jo <u>4</u> Estructura Fa | mil | iar <u>5</u> S | ubl | egajos |
|-------------|---------------|------------|-------------------|---------------------------|----|---------------------------|-----|----------------|-----|--------|
|             | Nuevo Código  | Categoría  | Descripción       | Fecha de ingres           | 0  | Fecha de antigueda        | ad  | Acción         |     |        |
| 1           | 5             | PS D       | Profesor Suplente | 15/02/2015                | •  | 01/02/2010                | •   | Modifica       | •   |        |
| 2           | 6             | PA O       | Profesor Adjunto  | 15/02/2015                | •  | 01/02/2010                | Ŧ   | Modifica       | •   |        |
| +           |               | Q          |                   | 28/03/2016                | •  | 28/03/2016                | •   | (Ningunc       | Ŧ   |        |
|             |               |            |                   |                           |    |                           |     |                |     |        |

Fig. 13. Nueva solapa grilla Sublegajos.

Los legajos asociados que se recuperan en el campo Acción, tiene por defecto la opción Modificar.

Se permiten crear sublegajos y en el campo **Acción** va a mostrar por defecto la opción **Nuevo** cuando se ingresa un nuevo código de legajo.

También se dispone de las acciones Inhabilitar, Habilitar, Borrar y Ninguna, las cuales definen la acción a realizar en ese sublegajo.

Cuando se seleccionan las opciones **Guardar** y **Guardar y nuevo**, los cambios se aplican al legajo en pantalla y a sus sublegajos relacionados.

### 5.9.3 Variables por atributo del legajo (ND 25)

Es la funcionalidad que permite definir valores específicos a un grupo de legajos, como por ejemplo asignar a un conjunto determinado de legajos el sueldo básico, adicionales, porcentajes de aportes, y cualquier otra variable según la categoría de convenio.

### Alcance Funcional

Se modifica el nombre del objeto **Variables anexas al maestro de Legajo** *Gestión de recursos humanos>Liquidación de sueldos y jornales>Instalación,* por el de **Variables de sueldos**.

En el objeto **Variables de sueldos,** se agrega la opción **Atributo** en el campo **Asociado al**, lo que permite definir variables que serán utilizadas en el objeto **Atributos del Legajo**, *Gestión de recursos humanos>Liquidación de sueldos y jornales>Tablas y parámetros>Legajos>Parámetros asociados al Legajo*.

En el ejemplo de la figura 14, se define la variable SVC (Seguro de vida Convenio), asociada al atributo y de tipo Porcentaje.

| Template: GSA_NV_[Tema].dotx | Versión: 1.2 | Vigencia : 09/06/2016 |
|------------------------------|--------------|-----------------------|
|------------------------------|--------------|-----------------------|

| Novedades de versión                    | Softland                    |
|-----------------------------------------|-----------------------------|
| Softland Logic 3.5.0                    | Versión: <b>1.2</b>         |
| Sector: Tecnología - Documentación      | Vigencia: <b>24/06/2016</b> |
| Documento: GSA_DOC_NV_Version3_5_0.Docx | Autor: EP                   |

| Código                              | Asociado al                   | Tipo de Variable |   |
|-------------------------------------|-------------------------------|------------------|---|
| SVC                                 | Atributo                      | Porcentaje       | - |
| Descripción<br>Seguro de vida Conve | Legajo<br>Concepto<br>Familia |                  |   |
|                                     | Atributo                      |                  |   |

Fig. 14. Nueva opción Atributo.

Se implementa la posibilidad de definir variables específicas por cada atributo de sueldos, debido a que el atributo es un agrupador/clasificador de los legajos.

En el objeto **Atributos del Legajo**, en la solapa grilla **Atributo de Legajo ítem**, se crea el campo subgrilla **Variables**, que despliega la subgrilla **Variables**, en donde se definen las diferentes variables por cada uno de los valores de atributos definidos.

Los campos de la subgrilla Variables (Importe, Leyenda, Porcentaje, Fecha y Corresponde) se habilitan en función al código de variable del atributo indicado.

Siguiendo con el ejemplo anterior, en la figura 15 se define el atributo del legajo SVAC (Seguro de vida adicional s/ Convenio de Trabajo), donde se define para cada Convenio de Trabajo, el porcentaje a aplicar sobre el sueldo bruto del empleado (Comercio el 1,5 %, Camioneros 1 % y Pasteleros 2%).

| - A                                                  | tributo            | )S   |         |                    |      |       |        |         |        |            |   |             |
|------------------------------------------------------|--------------------|------|---------|--------------------|------|-------|--------|---------|--------|------------|---|-------------|
| Cóc                                                  | Código Descripción |      |         |                    |      |       |        |         |        |            |   |             |
| SVAC Seguro de vida adicional s/ Convenio de Trabajo |                    |      |         |                    |      |       |        |         |        |            |   |             |
|                                                      |                    |      |         |                    |      |       |        |         |        |            |   |             |
| 1 Clase de Empleado 2 Atributo de Legajo item        |                    |      |         |                    |      |       |        |         |        |            |   |             |
|                                                      | Valor de           | el A | tributo | Descripción        |      | Defe  | ecto V | /alor   |        | Variables  |   |             |
| 1                                                    | COM                |      |         | Comercio           |      |       |        | 0.00    |        | +          |   |             |
| 2                                                    | CAM                |      |         | Camioneros         |      |       |        | 0.00    |        | +          |   |             |
| •                                                    | PAS                |      |         | Pasteleros         |      |       |        | 0.00    |        | +          |   |             |
| 3 Variables                                          |                    |      |         |                    |      |       |        |         |        |            |   |             |
|                                                      | Códig              | 0    | _       | Descripción        | Impo | rte L | eyenda | a Porce | entaje | Fecha      | _ | Corresponde |
| 1                                                    | SVC                | Q    | Segur   | o de vida Convenio | 0.0  | 000   |        | 1.50    | 00000  | 15/04/2016 | Ŧ |             |
| •                                                    |                    | Q    |         |                    | 0.0  | 000   |        | 0.00    | 00000  | 15/04/2016 | * |             |

Fig. 15. Nuevo campo subgrilla Variables.

En el objeto **Conceptos de Sueldos**, se agrega la nueva variable **VAtr\_XXXXX** (donde XXXXX es el código de la variable del atributo), que recupera el valor de la variable asociada al atributo que tiene definido el legajo para ser utilizada en el campo Fórmula planilla (o Fórmula One).

En la solapa subgrilla Ayuda, del objeto Conceptos de Sueldos, se agregan los siguientes campos/valores:

### En el campo Formula One, se agrega el valor Variable de atributo.

| Template: GSA_NV_[Tema].dotx | Versión: 1.2              | Vigencia : 09/06/2016 |
|------------------------------|---------------------------|-----------------------|
| Fecha Impresión: 21/06/16    | ©Softland Argentina, 2016 | Pág.: 23 / 50         |

| Novedades de versión                    | Softland                    |
|-----------------------------------------|-----------------------------|
| Softland Logic 3.5.0                    | Versión: <b>1.2</b>         |
| Sector: Tecnología - Documentación      | Vigencia: <b>24/06/2016</b> |
| Documento: GSA_DOC_NV_Version3_5_0.Docx | Autor: <b>EP</b>            |

Se agrega el campo Atributo.

En el campo **Ejemplo**, se construye la variable

### VLOOKUP("VATR\_\_\_\_",INDIRECT("A"&VLIQ\_COLATRDES):INDIRECT("B"&VLIQ\_COLATRHAS),2,FALSE).

### 5.10 Punto de venta (PDV)

### 5.10.1 Prioridad de promociones (DM 719)

Es la funcionalidad que permite definir una lógica de prioridad en la aplicación de las promociones de venta.

### Alcance Funcional

Se crea el objeto **Prioridades**, donde se definen las prioridades que tienen las distintas promociones entre sí. En este objeto, se solicita el código y descripción de la prioridad, y el motor de promociones utilizado, lo que permite recuperar en la solapa grilla **Promociones** todas las promociones asociadas.

En la solapa grilla **Promociones**, se puede configurar para cada promoción la relación con respecto a otra promoción, a través de los signos <, >, <>, >=, <= o =.

Por ejemplo, si se desea que la promoción **A** se calcule siempre que sea mayor que la promoción **B**, entonces se define qué **A** > **B**.

Asimismo, se puede definir el rango de vigencia de la prioridad de la promoción.

El sistema reconoce que los registros del motor impositivo son promociones si el nombre comienza con el prefijo ''**DTO\_''** 

### 5.10.2 Simplificación en el ingreso del importe del medio de cobro en diferentes monedas (GR 1426)

Es la funcionalidad que permite simplificar el ingreso de los importes de los medios de pago en las diferentes monedas dentro de un mismo campo en la pantalla. Asimismo, el sistema calcula únicamente el vuelto en la moneda local y extranjera que tiene excedente, y se graba el importe del vuelto en las monedas que intervienen en la transacción.

### Alcance Funcional

En la solapa grilla **Conceptos Debe** del objeto **Registración de facturación**, se agrega el campo **Importe a ingresar** donde se ingresa el monto a cobrar, ya sea en moneda local como moneda extranjera. El valor ingresado se asigna al campo **Importe** o **Imp.Mon.Ext**, según el tipo de moneda de la cuenta de tesorería asociada al ítem (concepto de tesorería).

| Template: GSA_NV_[Tema].dotx | Versión: 1.2 | Vigencia : 09/06/2016 |
|------------------------------|--------------|-----------------------|
|------------------------------|--------------|-----------------------|

| Novedades de versión                    | Softland                    |
|-----------------------------------------|-----------------------------|
| Softland Logic 3.5.0                    | Versión: <b>1.2</b>         |
| Sector: Tecnología - Documentación      | Vigencia: <b>24/06/2016</b> |
| Documento: GSA_DOC_NV_Version3_5_0.Docx | Autor: EP                   |

- ✓ Si el importe a ingresar es menor al saldo a cobrar del comprobante menos los otros conceptos del debe ya imputados, es decir, el importe no cubre el saldo a cobrar, se asigna el importe ingresado.
- ✓ Si el importe es mayor al saldo del comprobante menos los otros conceptos del debe ya imputados, es decir, se excede del importe total a cobrar del comprobante, se asigna el saldo por cobrar.

El campo **Saldo/Vuelto**, se convierte en un campo físico (anteriormente de tipo virtual), donde se graba el vuelto que debería haber dado el cajero.

Para visualizar el campo físico **Saldo/Vuelto** (CJRMVI\_VUELTO) se debe personalizar la pantalla.

Para mostrar el saldo en las diferentes monedas, cuando el monto total del comprobante de ventas es mayor al total de los importes de los medios de cobro ingresados, el sistema muestra en todos los ítems, la diferencia en positivo por la cual se informa al cajero el importe que resta cobrar en cada una de las monedas.

Por ejemplo, en la figura 16 se realiza el ingresa de los medios de cobro de una factura de contado por un total de **\$ 1000** (siendo \$, Pesos Argentinos), donde se cobra con **u\$d 10** (siendo u\$d, Dólares Estadounidenses), **\$ 200** en tarjeta de crédito American Express y **\$ 500**. En el campo **Saldo/Vuelto**, se muestra el saldo restante a cobrar para cada uno de los medios de cobro y convertido a la moneda correspondiente.

| Encabezad         | o Ítem   | 1 <u>5</u> | Conceptos Debe          |            |                    |              |             |         |             |
|-------------------|----------|------------|-------------------------|------------|--------------------|--------------|-------------|---------|-------------|
| Imagen as         | Código d | e          | Descripción             | Cuotas     | Importe a Ingresar | Saldo/Vuelto | Cambio      | Importe | Imp.Mon.Ext |
| 000               | CD0001   | Q          | Dólares Estadounidense  | es O       | 10.00              | 10.00        | 15.00000000 | 150.00  | 10.00       |
| 500100            | CE0001   | Q          | Euros                   | 0          | 0.00               | 8.33         | 18.00000000 | 0.00    | 0.00        |
| 100 - 1943 - 1975 | CN0001   | Q          | Pesos Argentinos        | 0          | 500.00             | 150.00       | 0.00000000  | 500.00  | 0.00        |
| AMERICANI         | T01001   | Q          | Tarjeta Amexican Expres | ss 1       | 200.00             | 150.00       | 0.00000000  | 200.00  | 200.00      |
| MasterCard        | T02001   | Q          | Tarjeta Mastercard      | 0          | 0.00               | 150.00       | 0.00000000  | 0.00    | 0.00        |
| VISA              | T03001   | Q          | Tarjeta Visa            | 0          | 0.00               | 150.00       | 0.00000000  | 0.00    | 0.00        |
|                   | VCN001   | Q          | Valores en Moneda Naci  | ional 0    | 0.00               | 150.00       | 0.00000000  | 0.00    | 0.00        |
| Sin Imagen        |          | 0          |                         | 0          | 0.00               | 0.00         | 0.00000000  | 0.00    | 0.00        |
| Sin magen         |          | ~          |                         |            |                    |              |             |         |             |
|                   |          |            | M                       | onto total | a cobrar \$ 1.000  | D            |             |         |             |
| Total             |          |            |                         |            |                    |              |             | 850.00  |             |

Fig. 16. Ingreso de los medios de cobro en diferentes monedas.

Para mostrar el vuelto en moneda local y en la última moneda extranjera utilizada, cuando la suma del Importe del campo **Importe a Ingresar** convertido a moneda local es mayor al total del comprobante de ventas, el sistema muestra la diferencia en el último ítem ingresado y también en todas los ítems, cuya cuenta de tesorería es de tipo **Otras cuentas de tesorería**, y en moneda local en **negativo**.

| Template: GSA_NV_[Tema].dotx | Versión: 1.2 | Vigencia : 09/06/2016 |
|------------------------------|--------------|-----------------------|
|                              |              |                       |

| Novedades de versión                    | Softland                    |
|-----------------------------------------|-----------------------------|
| Softland Logic 3.5.0                    | Versión: <b>1.2</b>         |
| Sector: Tecnología - Documentación      | Vigencia: <b>24/06/2016</b> |
| Documento: GSA_DOC_NV_Version3_5_0.Docx | Autor: EP                   |

Siguiendo con el ejemplo anterior, en la figura 17 se cobra para la misma factura con **u\$d 10** y **\$ 900**. En este caso, al superar los medios de cobro el total de la factura, en el campo **Saldo/Vuelto**, se muestra el **importe en negativo** a devolver al cliente para cada uno de los medios de cobro ingresados.

| Encabezado     | o Ítem    | <u>s</u> | Conceptos Debe            |          |                    |              |             | ,       |             |
|----------------|-----------|----------|---------------------------|----------|--------------------|--------------|-------------|---------|-------------|
| Imagen as      | Código de | e        | Descripción               | Cuotas   | Importe a Ingresar | Saldo/Vuelto | Cambio      | Importe | Imp.Mon.Ext |
| 000            | CD0001    | Q        | Dólares Estadounidenses   | 0        | 10.00              | -3.33        | 15.00000000 | 150.00  | 10.00       |
| 500 100        | CE0001    | Q        | Euros                     | 0        | 0.00               | 0.00         | 18.00000000 | 0.00    | 0.00        |
| 100 - PAR -    | CN0001    | ρ        | Pesos Argentinos          | 0        | 900.00             | -50.00       | 0.00000000  | 850.00  | 0.00        |
| AMERICAN       | T01001    | Q        | Tarjeta Amexican Express  | 0        | 0.00               | 0.00         | 0.00000000  | 0.00    | 0.00        |
| MasterCard     | T02001    | Q        | Tarjeta Mastercard        | 0        | 0.00               | 0.00         | 0.00000000  | 0.00    | 0.00        |
| VISA           | T03001    | Q        | Tarjeta Visa              | 0        | 0.00               | 0.00         | 0.00000000  | 0.00    | 0.00        |
|                | VCN001    | Q        | Valores en Moneda Naciona | 0 اد     | 0.00               | 0.00         | 0.00000000  | 0.00    | 0.00        |
| Sin Imagen     |           | Q        | _                         | 0        | 0.00               | 0.00         | 0.00000000  | 0.00    | 0.00        |
|                |           |          | Mon                       | to total | a cobrar \$ 1.000  | )            |             |         |             |
| Total 1,000.00 |           |          |                           |          |                    |              |             |         |             |

Fig. 17. Ingreso de los medios de cobro en diferentes monedas. Vuelto a entregar al cliente.

### 5.10.3 Clasificación del concepto asociado al interés de financiación por la venta en cuotas – (FDS 553).

En el objeto **Condiciones de interés**, se agrega el campo **Clasificación**, que permite seleccionar los valores existentes en el objeto **Clasificación de conceptos**. En la solapa **Conceptos debe**, del objeto **Registración de facturación**, se agrega el campo **Código de clasificación**, para la selección del interés a aplicar en función de la cantidad de Cuotas.

### 5.10.4 No permitir agregar en la registración de facturación varias filas en blanco en la solapa grilla ítems – (OFISIS 672).

En el objeto **Registración de facturación**, cuando se registra un circuito cuyo tipo de movimiento es **Punto de venta**, hasta que no se completen los campos **Tipo de producto** y **Producto**, el sistema no permite agregar el siguiente ítem.

### 5.10.5 Utilización del puerto de la impresora fiscal por usuario – (CL 6190).

Se presentan diferentes criterios de asignación de la impresora fiscal que se va a utilizar, en función de la infraestructura en la cual se encuentra implementado el sistema y el criterio de rotación de los cajeros.

En función de la asignación se debe determinar qué modelo de impresora fiscal va a utilizar el cajero y con qué sucursal se encuentra inicializada, dado que el sistema se puede utilizar en forma local o remota por medio de un Terminal Server (TS).

| Template: GSA_NV_[Tema].dotx | Versión: 1.2 | Vigencia : 09/06/2016 |
|------------------------------|--------------|-----------------------|
|------------------------------|--------------|-----------------------|

| Novedades de versión                    | Softland                    |
|-----------------------------------------|-----------------------------|
| Softland Logic 3.5.0                    | Versión: <b>1.2</b>         |
| Sector: Tecnología - Documentación      | Vigencia: <b>24/06/2016</b> |
| Documento: GSA_DOC_NV_Version3_5_0.Docx | Autor: <b>EP</b>            |

En función a ello, se presentan 2 alternativas:

- Si el cajero utiliza una *instalación local*, el sistema utiliza la configuración del objeto **Puertos COM**, por el que obtiene los datos para obtener la sucursal con la cual se inicializa el controlador fiscal.
- Si el cajero utiliza una instalación remota, el sistema no puede utilizar la configuración en el objeto **Puertos COM**, ya que el nombre del computador es el mismo para varios cajeros.

Para solucionar este último caso, se modifica en el objeto **Puertos COM**, el campo **Código de PC** por **Código de PC/Usuario**, donde se puede ingresar el **código de usuario**, cuando se selecciona la opción **Manual** en el campo **Aplicación del puerto**.

| <ul> <li>Dispositivo</li> </ul> |                      |
|---------------------------------|----------------------|
| Aplicación del puerto           | Código de PC/Usuario |
| Manual 🗾                        | TS TS                |
| lipo de dispositivo             |                      |
| Impresora fiscal                |                      |
| Impresora liscal                |                      |

Fig. 18. Campo Código de PC/Usuario.

### 5.10.6 Período de vigencia de las promociones (DM 725)

Es la funcionalidad que permite definir la vigencia de las promociones de venta, por fecha, día y hora.

### Alcance Funcional

En el objeto **Promo**, se agregan los campos **Desde** y **Hasta**, en el contenedor **Vigencia**, para definir el rango de fechas de la vigencia. A su vez, en la subgrilla **Vigencia** se define la vigencia por día y hora de la semana.

En el objeto Registración de facturación, solo se aplican aquellas promociones que se encuentran vigentes al momento de generar la transacción.

| -           | Promoción     |              |           |                  |         |            |  |
|-------------|---------------|--------------|-----------|------------------|---------|------------|--|
| C           | ódigo de prom | D            | Descrip   | ción             |         |            |  |
| T           | CV            |              | Fin de se | emana 20 % Abril |         |            |  |
|             |               |              |           |                  |         |            |  |
| -           | Vigencia      |              |           |                  |         |            |  |
| C           | esde          |              | н         | lasta            |         |            |  |
| 0           | 1/04/2016     |              | , 3       | 0/04/2016        | -       |            |  |
|             |               |              |           |                  |         |            |  |
|             |               |              |           |                  |         |            |  |
| <u>1</u> Pi | romo Detalle  | <u>2</u> Vig | gencia    | 3 Sucursales     |         |            |  |
|             | Dia           |              | Se        | lecciona         | Desde   | Hasta      |  |
| 1           | Lunes         |              |           |                  |         |            |  |
| 2           | Martes        |              |           |                  | <u></u> | <u>_:_</u> |  |
| 3           | Miércoles     |              |           |                  |         |            |  |
| 4           | Jueves        |              |           |                  |         |            |  |
| 5           | Viernes       |              |           |                  |         |            |  |
| 6           | Sábado        |              |           | <b>J</b>         | 08:00   | 20:00      |  |
| 7           | Domingo       |              |           | 1                | 08:00   | 20:00      |  |

Fig. 20. Definición de la promoción TCV.

### 5.11 Transferencias entre instalaciones

| Template: GSA_NV_[Tema].dotx | Versión: 1.2 | Vigencia : 09/06/2016 |
|------------------------------|--------------|-----------------------|
|------------------------------|--------------|-----------------------|

| Novedades de versión                    | Softland                    |
|-----------------------------------------|-----------------------------|
| Softland Logic 3.5.0                    | Versión: <b>1.2</b>         |
| Sector: Tecnología - Documentación      | Vigencia: <b>24/06/2016</b> |
| Documento: GSA_DOC_NV_Version3_5_0.Docx | Autor: EP                   |

### 5.11.1 Método de transferencia por archivo Bcp (DM 714)

Es la funcionalidad que permite realizar la transferencia de datos entre base de datos ubicadas en un mismo o no servidor, por intermedio de archivos de tipo **Bcp** (Bulk Copy Program o Programa de Copia Masiva).

El método **Bcp** permite trabajar con una mayor cantidad de transacciones y un menor tiempo de procesamiento en comparación al método ya existente **Mdb.** 

Si se desea conocer en detalle dicha funcionalidad, solicitar al área de Soporte correspondiente el documento **Transferencia entre instalaciones**.

### 5.12 Exportar e Importar datos (IE)

### 5.12.1 Datos de la tabla de equivalencia en la exportación de la interface de salida (PL 37)

La herramienta IE incluye y utiliza la tabla de equivalencia cuando se transfieren las Interfases de Salida, permitiendo al usuario de esta manera, no tener que definirla cuando los valores coinciden.

### Alcance Funcional

Cuando se realiza el proceso de exportación de la interface de salida en el objeto **Exportar e Importar datos**, el sistema incluye en el archivo mdb que se genera los datos relacionados con la tabla de equivalencia (INTEQH/INTEQI) correspondiente.

### 5.13 Interfaces

### 5.13.1 Interface de salida – Información de Cuotas de Colegios Privados S/ RG 3368/2012 (AFIP) (NPE 200)

Es la funcionalidad que permite informar los comprobantes de facturación que emiten los establecimientos de educación pública de gestión Colegios Privados, respecto a las cuotas y conceptos análogos, en cumplimiento al régimen de información según R.G. 3368/2012 (AFIP).

### Alcance Funcional

En los objetos **Transacciones de Salida** y **Composición de Transacciones de salida**, Administración del Sistema>Interfases>Interfases de Salida>Tablas y Parámetros, se agregan los códigos ICASO (Información de Cuotas Colegios Privados - Sujetos Obligados) y ICACB (Información de Cuotas Colegios Privados – Comprobantes), los cuales se utilizan en el objeto **Exportación de transacciones**, para exportar a un archivo de texto la información vinculada a los sujetos y los comprobantes intervinientes, respectivamente.

| Template: GSA_NV_[Tema].dotx | Versión: 1.2 | Vigencia : 09/06/2016  |
|------------------------------|--------------|------------------------|
|                              | VEISION. 1.2 | vigericia . 03/00/2010 |

| Novedades de versión                    | Softland                    |
|-----------------------------------------|-----------------------------|
| Softland Logic 3.5.0                    | Versión: <b>1.2</b>         |
| Sector: Tecnología - Documentación      | Vigencia: <b>24/06/2016</b> |
| Documento: GSA_DOC_NV_Version3_5_0.Docx | Autor: EP                   |

En la figura 19, se muestra el **paso 1**, del objeto **Exportación de transacciones**, donde se selecciona la interface de salida **ICACB**.

| Softland                                    | Template Argentina S.A Exportación de Transacciones    | × |
|---------------------------------------------|--------------------------------------------------------|---|
| <u>A</u> rchivo <u>E</u> ditar <u>V</u> er  | <u>H</u> erramientas Ve <u>n</u> tanas Ay <u>u</u> da  |   |
| •                                           | - 😒 🕥                                                  |   |
| Interfaz<br>Ingreso del tipo de transacción |                                                        |   |
|                                             |                                                        |   |
| ✓ Interfaz                                  |                                                        |   |
| Agrupador                                   |                                                        |   |
| Q                                           |                                                        |   |
| Código                                      |                                                        |   |
| ICACB 🔎                                     | Información de Cuotas Colegios Privados - Comprobantes |   |
|                                             |                                                        |   |
|                                             |                                                        |   |

Fig. 19. Exportación de las transacciones vinculadas al código de interface ICACB.

### 5.13.2 Exportación de percepciones de ing. brutos Provincia de Bs.As. – Método Percibido (ECORON 7795)

Es la funcionalidad que permite informar las percepciones de Ingresos Brutos de provincia de Buenos Aires, según el método Percibido, al organismo de recaudación ARBA.

### Alcance Funcional

Se agrega la interface de salida **ARBAA7** (ARBA - Percepciones Act. 7 método Percibido (quincenal)), a los efectos de utilizarla en el objeto **Exportación de Transacciones**, *Administración del Sistema>Interfaces>Interfaces de Salida*, y de esta forma generar el archivo que incluyen las percepciones cobradas por la empresa.

En la figura 20, se muestra el **paso 1**, del objeto **Exportación de transacciones**, donde se selecciona la interface de salida **ARBAA7**.

| Int | terfaz<br>reso del tipo de trans | sacción |                                             |             |
|-----|----------------------------------|---------|---------------------------------------------|-------------|
| [   | - Interfaz                       |         |                                             |             |
|     | Agrupador                        |         |                                             |             |
|     |                                  | Q       |                                             |             |
|     | Código                           |         |                                             |             |
|     | ARBAA7                           | Q       | ARBA - Percepciones Act. 7 método Percibido | (quincenal) |
|     |                                  |         |                                             |             |
|     |                                  |         |                                             |             |

Fig. 20. Exportación de las percepciones cobradas de Ing. Brutos de Prov. Bs.As.

| Template: GSA_NV_[Tema].dotx | Versión: 1.2 | Vigencia : 09/06/2016 |
|------------------------------|--------------|-----------------------|
|------------------------------|--------------|-----------------------|

| Novedades de versión                    | Softland                    |
|-----------------------------------------|-----------------------------|
| Softland Logic 3.5.0                    | Versión: <b>1.2</b>         |
| Sector: Tecnología - Documentación      | Vigencia: <b>24/06/2016</b> |
| Documento: GSA_DOC_NV_Version3_5_0.Docx | Autor: <b>EP</b>            |

### 5.13.3 Actualizaciones varias – Rég. Información Compras y Ventas s/ RG 3685/14 (CL 5807)

A continuación, se detallan los siguientes cambios que se tienen en cuenta los procesos de exportación de las transacciones de compras y ventas, en el objeto **Exportación de Transacciones**, asociadas al Régimen de información de Compras y Ventas s/ RG 3685/2014 (AFIP):

### Exportación de transacciones de compras:

• Para los tipos de comprobante **033** (LIQUIDACIÓN PRIMARIA DE GRANOS) y **060** (CUENTAS DE VENTA Y LIQUIDO PRODUCTO A), se informan los siguientes valores en los campos: **Punto de venta**: '0000'; **CUIT Emisor/Corredor**: el número de CUIT del informante; **Denominación del Emisor/Corredor**: la denominación del informante y en **IVA Comisión**: 0.

• Para los tipos de comprobante **038** (NOTAS DE CRÉDITO O DOCUMENTO EQUIVALENTE QUE CUMPLAN CON LA R.G. N° 1415), se informan los siguientes valores en los campos: **CUIT Emisor/Corredor**: '00000000000'; **Denominación del Emisor/Corredor**: ' y en **IVA Comisión**: 0.

• Para los tipos de comprobante **060** (CUENTAS DE VENTA Y LIQUIDO PRODUCTO A), se informan los siguientes valores en los campos: **Punto de venta**: '0000'; **CUIT Emisor/Corredor**: el número de CUIT del informante; **Denominación del Emisor/Corredor**: la denominación del informante y **IVA Comisión**: 0.

• Se excluyen los comprobantes de compras cuyo código de proveedor se define como proveedor de requerimientos en el campo **Proveedor predeterminado para requerimientos**, en el objeto **Definición de Parámetros de compras**, *Gestión de Compras y Cuentas a Pagar>Compras>Instalación*.

### Exportación de transacciones de ventas:

• Para los tipos de comprobante **033** (LIQUIDACIÓN PRIMARIA DE GRANOS) se informa el siguiente valor en el campo **OTROS\_TRIBUTOS**: '00000000'.

### 5.13.4 Prefijo en el código de interface de salida – (DM 732).

Es la funcionalidad que permite identificar si el código de las interfaces de salida es de tipo usuario o estándar.

### Alcance Funcional

Cuando se crea una interface de salida en el objeto **Transacciones de Salida**, el sistema asigna automáticamente un prefijo determinado al valor del campo **Código de transacción**, según sea el caso. El prefijo sirve para identificar con qué nivel de desarrollador se define la interface. Los valores posibles son:

**SAR\_:** si el parámetro Nivel de desarrollador se encuentra con el valor Argentina.

**SPE\_** : cuando el parámetro Nivel de desarrollador se encuentra con el valor Perú.

**USR\_**: cuando el parámetro Nivel de desarrollador se encuentra con el valor Usuario.

| Template: GSA NV [Tema].dotx | Versión: 1.2 | Vigencia : 09/06/2016 |
|------------------------------|--------------|-----------------------|

| Novedades de versión                    | Softland             |
|-----------------------------------------|----------------------|
| Softland Logic 3.5.0                    | Versión: <b>1.2</b>  |
| Sector: Tecnología - Documentación      | Vigencia: 24/06/2016 |
| Documento: GSA_DOC_NV_Version3_5_0.Docx | Autor: EP            |

| Código de transacción | Descripción de la transacción |
|-----------------------|-------------------------------|
| USR_                  |                               |
| Tipo                  | de Período                    |
| 🔲 Rango Diari         | 0 👻                           |
|                       |                               |

Fig. 21. Asignación del prefijo USR\_ en el código de la interface de salida.

### 5.14 Administrador de validaciones (QV)

### 5.14.1 Virtualización de tablas (DM 705)

Es la funcionad que permite definir aquellas tablas y campos que se visualizan por pantalla en una registración, para que las mismas puedan ser consultadas desde las sentencias que se ejecutan.

### Alcance Funcional

Las tablas que se definen se crean con el nombre **##QV\_<Nombre del QV>\_<Nombre de la tabla>**. En todas las tablas virtualizadas, se agrega un campo con el nombre **USERID** en el cual se graba el usuario que esta logueado en el sistema de gestión en ese momento. Esto es para que no exista el caso de dos (2) usuarios que consulten la misma tabla y de esta manera no recuperen datos erróneos.

Por ejemplo, si se realiza una registración de facturación y se desea consultar la tabla de **ítems** desde las sentencias definidas, y se tiene un **QV** con el nombre de **QV0001**, se tiene que indicar en la solapa grilla **Virtualizar**, la tabla **FCRMVI** y los campos que se desean Virtualizar. De este modo, desde la sentencia se puede acceder a los datos de la misma, consultando la tabla virtualizada bajo el nombre **##QV\_QV0001\_FCRMVI**. El nombre de los campos se mantienen, y las tablas son creadas al momento de grabar la sentencia en el objeto Validador por sentencia.

### 5.15 Nueva administración por familia de producto

Es la funcionalidad que permite administrar los productos según su clasificación (familia y producto), permitiendo realizar determinadas acciones en forma masiva (alta, baja, deshabilitación, modificación, registración, etc.). Un ejemplo clásico, es la administración de los productos por talle y color dentro del rubro textil.

A continuación se explican los cambios realizados para implementar dicha funcionalidad:

### 5.15.1 Tipo de selección en el rubro de producto (GR 1344)

Es la funcionalidad que permite definir por cada rubro existente en la estructura del código de producto, el tipo selección (única o múltiple) a utilizar en la codificación de los productos.

| Template: GSA_NV_[Tema].dotx | Versión: 1.2 | Vigencia : 09/06/2016 |
|------------------------------|--------------|-----------------------|
|------------------------------|--------------|-----------------------|

| Novedades de versión                    | Softland                    |
|-----------------------------------------|-----------------------------|
| Softland Logic 3.5.0                    | Versión: <b>1.2</b>         |
| Sector: Tecnología - Documentación      | Vigencia: <b>24/06/2016</b> |
| Documento: GSA_DOC_NV_Version3_5_0.Docx | Autor: <b>EP</b>            |

### Alcance Funcional

En el objeto **Tipos de producto**, *Gestión de inventarios>Administración de Inventarios>Productos, Precios y Costos>Productos*, solapa grilla **Estructura de producto**, se agrega el campo **Tipo de selección**, en la cual existen las opciones **Único** o **Múltiple**. Esto determina la forma en que el sistema selecciona los valores disponibles para un rubro determinado, al momento de la codificación de uno o varios productos.

En el ejemplo de la figura 22, se muestra la estructura del código de producto para el tipo de producto **PTT** (Producto Terminado Textil). Los rubro 1 y 2 (Rubro y Modelo) tienen el tipo de selección único, mientras que los 3, 4 y 5 (Calidad, Color y Talle), tienen Múltiple. En el campo Estructura de producto, el sistema visualiza la máscara de dicha estructura (99-99999-9-999-999).

| Т                     | ipo                                                                               |                                                                                                    | Des                                    | cripción                         |                                                                      |                                                       |                 |                                                              |                                                   |                                                                   |                                             |                         |
|-----------------------|-----------------------------------------------------------------------------------|----------------------------------------------------------------------------------------------------|----------------------------------------|----------------------------------|----------------------------------------------------------------------|-------------------------------------------------------|-----------------|--------------------------------------------------------------|---------------------------------------------------|-------------------------------------------------------------------|---------------------------------------------|-------------------------|
| F                     | TT                                                                                |                                                                                                    | Pro                                    | ducto Terminad                   | lo Textil                                                            |                                                       |                 |                                                              |                                                   |                                                                   |                                             |                         |
| C                     | ondición                                                                          |                                                                                                    |                                        |                                  |                                                                      |                                                       |                 |                                                              |                                                   |                                                                   |                                             |                         |
| 5                     | otockeable                                                                        |                                                                                                    |                                        | Ψ.                               |                                                                      |                                                       |                 |                                                              |                                                   |                                                                   |                                             |                         |
| •                     | / Habilitado<br>Mascaras                                                          | o par                                                                                                    | a gestiór                              | de ventas                        |                                                                      | ✓ Habilitado p                                        | ara ge          | stión de compr                                               | as                                                | <b>√</b> Hat                                                      | pilitado para                               | gestión de pr           |
| 9                     | 9-9999999                                                                         | 9999                                                                                                    | 999                                    |                                  |                                                                      |                                                       |                 |                                                              |                                                   |                                                                   |                                             |                         |
| 9<br>1 E              | structura de<br>structura de                                                      | 9999                                                                                                    | ductos                                 | 2 Estructura                     | n <sup>o</sup> de serie                                              | <u>3</u> Estructura de                                | envas           | e <u>4</u> Estructo                                          | ura n <sup>o</sup> de despach                     | io <u>5</u> E                                                     | structura de                                | n <sup>o</sup> de otros |
| 9<br>1 E              | structura de<br>19-9999995<br>structura de<br>Tipo de da                          | pro-                                                                                                    | ductos<br>Longitud                     | <u>2</u> Estructura<br>Separador | nº de serie<br>Descripción                                           | <u>3</u> Estructura de<br>Incluye descripción         | envas<br>Valida | e <u>4</u> Estructo<br>Rubro                                 | ura n <sup>o</sup> de despach<br>Valores posibles | o <u>5</u> E<br>Tipo de                                           | structura de<br>e selección                 | n <sup>o</sup> de otros |
| 9<br>1 E              | structura de<br>9-99999-95-<br>structura de<br>Tipo de da<br>Numerico             | protection                                                                                                    | ductos<br>Longitud<br>2                | 2 Estructura<br>Separador        | nº de serie<br>Descripción<br>Rubro                                  | 3 Estructura de<br>Incluye descripción                | envas<br>Valida | e <u>4</u> Estructo<br>Rubro<br>99                           | ura nº de despach<br>Valores posibles<br>+        | io <u>5</u> E<br>Tipo de<br>Unico                                 | structura de<br>e selección                 | n <sup>o</sup> de otros |
| 9<br>1 E<br>1<br>2    | structura de<br>structura de<br>Tipo de da<br>Numerico                            | prod<br>prod<br>ato                                                                                                    | ductos<br>Longitud<br>2<br>5           | 2 Estructura<br>Separador        | nº de serie<br>Descripción<br>Rubro<br>Modelo                        | 3 Estructura de<br>Incluye descripción                | envas<br>Valida | e <u>4</u> Estructo<br>Rubro<br>99<br>99999-                 | valores posibles                                  | o <u>5</u> E<br>Tipo de<br>Unico<br>Unico                         | structura de<br>e selección<br>v            | n° de otros             |
| 1<br>1<br>2<br>3      | structura de<br>19-999999-5<br>structura de<br>Tipo de da<br>Numerico<br>Numerico | pro                                                                                                    | ductos<br>Longitud<br>2<br>5           | 2 Estructura<br>Separador        | n <sup>o</sup> de serie<br>Descripción<br>Rubro<br>Modelo<br>Calidad | 3 Estructura de<br>Incluye descripción                | envas<br>Valida | e <u>4</u> Estructo<br>Rubro<br>99<br>999999-<br>9-          | Valores posibles + + + + +                        | Tipo de<br>Unico<br>Unico<br>Múltiple                             | structura de<br>e selección<br>v            | n <sup>o</sup> de otros |
| 1<br>1<br>2<br>3<br>4 | structura de<br>19-999999-5<br>Tipo de da<br>Numerico<br>Numerico<br>Numerico     | protection of the second second secon | ductos<br>Longitud<br>2<br>5<br>1<br>3 | 2 Estructura<br>Separador<br>- • | nº de serie<br>Descripción<br>Rubro<br>Modelo<br>Calidad<br>Color    | 3 Estructura de<br>Incluye descripción<br>V<br>V<br>V | envas<br>Valida | e <u>4</u> Estructu<br>Rubro<br>99<br>999999-<br>9-<br>9999- | Valores posibles + + + + + + +                    | o <u>5</u> E<br>Tipo de<br>Unico<br>Unico<br>Múltiple<br>Múltiple | istructura de<br>e selección<br>v<br>v<br>v | nº de otros             |

Fig. 22. Nuevo campo Tipo de selección (única o múltiple).

Para cada rubro, en la botón subgrilla **Valores posibles**, se agrega el campo **Habilitado**, cuyo valor por defecto es habilitado. En el caso de borrar un valor del rubro (opción **Borrar fila** con botón derecho), el sistema verifica que dicho valor no esté utilizado en algún código de producto.

En el ejemplo de la figura 23, se muestran los distintos valores posibles de colores para el rubro Color.

| <u>1</u> Es | structura de pro | ductos      | <u>2</u> Estruc | tura | n° de serie | <u>3</u> Estructura de | e envas | e   | 4 Estructur | a n <sup>o</sup> de despach | 0    | 5 Estructura   | le nº de otros | 5 |
|-------------|------------------|-------------|-----------------|------|-------------|------------------------|---------|-----|-------------|-----------------------------|------|----------------|----------------|---|
|             | Tipo de dato     | Longitud    | Separad         | dor  | Descripción | Incluye descripción    | Valida  |     | Rubro       | Valores posibles            | Tip  | o de selección |                |   |
| 4           | Numerico 🚽       | 3           | -               | Ŧ    | Color       | 1                      | 1       | 999 | -           | -                           | Múlt | iple           | r              |   |
| 101         | A                |             | AL N            |      | <b>T</b> 1  |                        |         | 000 | -           | r                           |      |                |                | - |
| 10          | alores posibles  |             | _               |      |             |                        |         | -   |             |                             |      |                |                |   |
|             | Valor del rubro  | Descrip     | oción           | Hab  | ilitado     |                        |         |     |             |                             |      |                |                |   |
| 1           | 000 9            | Sin Definir |                 | [    | 1           |                        |         |     |             |                             |      |                |                |   |
| 2           | 001 A            | Jul Marino  | D               | [    | 1           |                        |         |     |             |                             |      |                |                |   |
| 3           | 002 1            | legro       |                 | [    | V 4         |                        |         |     |             |                             |      |                |                |   |
| 4           | 003 0            | Gris Oscuro | D               | [    | 1           |                        |         |     |             |                             |      |                |                |   |
| 5           | 004 0            | Gris Medio  | 1               | [    | 1           |                        |         |     |             |                             |      |                |                |   |
| 6           | 005 0            | Gris Claro  |                 | [    | 1           |                        |         |     |             |                             |      |                |                |   |
| 7           | 006 A            | Acero       |                 | [    | <b>v</b>    |                        |         |     |             |                             |      |                |                |   |
| 8           | 007 F            | Petroleo    |                 | [    | 1           |                        |         |     |             |                             |      |                |                |   |

| Fig. 23. Nuevo c            | ampo Tipo de | selección (única | o múltiple).         |
|-----------------------------|--------------|------------------|----------------------|
| 1 16. <u>-</u> 0. 1446.00 C | ampo npo ac  | Scieccion (anica | o manapic <i>j</i> . |

| Template: GSA_NV_[Tema].dotx | Versión: 1.2 | Vigencia : 09/06/2016 |
|------------------------------|--------------|-----------------------|
|                              |              |                       |

| Novedades de versión                    | Softland             |
|-----------------------------------------|----------------------|
| Softland Logic 3.5.0                    | Versión: <b>1.2</b>  |
| Sector: Tecnología - Documentación      | Vigencia: 24/06/2016 |
| Documento: GSA_DOC_NV_Version3_5_0.Docx | Autor: EP            |

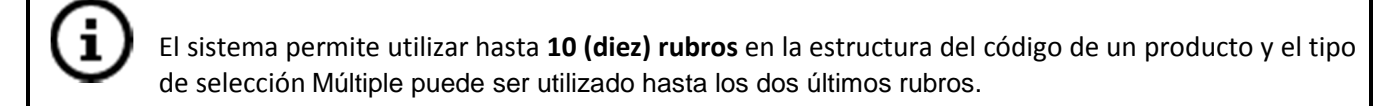

### 5.15.2 Agrupador de rubros de productos (GR 1346)

Es la funcionalidad que permite agrupar un conjunto de valores posibles de rubros (denominado también Curva de productos), a los efectos de facilitar la administración de los productos.

### Alcance Funcional

Se crea el objeto **Agrupador de rubros**, *Gestión de Inventarios>Administración de Inventarios>Productos*, *Precios y Costos>Productos*, donde se indica un código y una descripción que lo identifica.

En la solapa grilla **Aplicable a**, se pueden indicar los valores de los rubros definidos de tipo de selección **Único**, y que se utilizan en el objeto **Productos**, a los efectos de la generación y posterior administración de los productos.

En la figura 24, se ingresan los valores correspondientes a las **Camisas Sport Manga Larga** y **Corta**, para la familia de producto **Camisa Sport**.

|     | Agrupador   |         |                |                                              |       |             |          |     |                                                                                                    |  |
|-----|-------------|---------|----------------|----------------------------------------------|-------|-------------|----------|-----|----------------------------------------------------------------------------------------------------|--|
| C   | ódigo       |         | escrip         | ción                                         |       |             |          |     |                                                                                                    |  |
| C   | :VC         | (       | Camisa         | Sport                                        |       |             |          |     |                                                                                                    |  |
|     |             |         |                |                                              |       |             |          |     |                                                                                                    |  |
|     |             |         |                |                                              |       |             |          |     |                                                                                                    |  |
| 1.0 | alizable a  | 2.1/-1- |                |                                              |       |             |          |     |                                                                                                    |  |
| TA  | plicable a  | 2 valo  | ores           |                                              |       |             |          |     |                                                                                                    |  |
|     | Tree de ser | ducto   |                | Decedentifier                                | Dubr  |             | 1/-1     | or  | Descrinción                                                                                                    |  |
|     | Tipo de pro | Judicio |                | Descripcion                                  | hubit | J           | Vai      | 01  | a coordination of the second second s |  |
| 1   | PT          | ρ       | Produ          | cto Terminado Textil                         | 1     | ,<br>ρ      | 42       | P   | Camis Sport M/L                                                                                                    |  |
| 1   | PT<br>PT    | D<br>D  | Produ<br>Produ | cto Terminado Textil<br>cto Terminado Textil | 1     | 0<br>0<br>0 | 42<br>43 | Q Q | Camis Sport M/L<br>Camis Sport M/C                                                                                                    |  |

Fig. 24. Solapa grilla Aplicable a. Agrupador de rubros.

En la solapa grilla **Valores**, se pueden indicar los valores de los rubros definidos de tipo de selección **Múltiple**, y que se utilizan en el objeto **Productos**, a los efectos de la generación y posterior administración de los productos.

En la figura 25, se ingresan los valores correspondientes a los rubros **Calidad** (3), **Color** (4) y **Talle** (5), para la familia de producto **Camisa Sport**.

|                              |              | -                     |
|------------------------------|--------------|-----------------------|
| Template: GSA_NV_[Tema].dotx | Versión: 1.2 | Vigencia : 09/06/2016 |

| Novedades de versión                    | Softland                    |
|-----------------------------------------|-----------------------------|
| Softland Logic 3.5.0                    | Versión: <b>1.2</b>         |
| Sector: Tecnología - Documentación      | Vigencia: <b>24/06/2016</b> |
| Documento: GSA_DOC_NV_Version3_5_0.Docx | Autor: EP                   |

| C          | ódigo<br>CVC     | De<br>Ca | escripción<br>amisa Sport |       |       |   |             |
|------------|------------------|----------|---------------------------|-------|-------|---|-------------|
| <u>1</u> A | plicable a 2 Va  | lor      | es                        |       |       |   |             |
|            | Tipo de producto |          | Descripción               | Rubro | Valor | r | Descripción |
| 1          | PTT              | Q        | Producto Terminado Textil | 3,0   | 1     | P | Primera     |
| 2          | PTT              | P        | Producto Terminado Textil | 4 0   | 001   | Q | Azul Marino |
| 3          | PTT              | Q        | Producto Terminado Textil | 4 0   | 003   | ρ | Gris Oscuro |
| 4          | PTT              | P        | Producto Terminado Textil | 4 0   | 017   | Q | Blanco      |
| 5          | PTT              | Q        | Producto Terminado Textil | 50    | 040   | Q | 040         |
| 6          | PTT              | P        | Producto Terminado Textil | 5 P   | 042   | P | 042         |
| 7          | PTT              | P        | Producto Terminado Textil | 5 P   | 044   | Q | 044         |
| 3          | PTT              | P        | Producto Terminado Textil | 5 p   | 046   | Q | 046         |
| 9          | PTT              | P        | Producto Terminado Textil | 5 P   | 048   | P | 048         |
| 0          | PTT              | P        | Producto Terminado Textil | 5 P   | 050   | Q | 050         |
| 1          | PTT              | P        | Producto Terminado Textil | 5 P   | 052   | P | 052         |
|            |                  | 0        |                           | 0.0   |       | 0 |             |

Fig. 25. Solapa grilla Valores. Agrupador de rubros.

### 5.15.3 Maestro de productos por familia (GR 1347)

Es la funcionalidad que permite administrar los productos según su clasificación (familia y producto), permitiendo realizar determinadas acciones en forma masiva (alta, baja, deshabilitación, modificación, etc.).

Por ejemplo, modificar el tipo y código de concepto de ventas de todos los productos que forman parte de una familia de producto.

### Alcance Funcional

En el objeto tabla **Productos**, *Gestión de Inventarios>Administración de Inventarios>Productos*, *Precios y Costos>Productos*, se agregan los siguientes campos:

Contenedor **Rubros** del encabezado:

• Clasificación: se muestra si es un Producto o es Familia de producto. Si el código de producto no tiene todos los rubros completos es Familia y se lo puede utilizar solo en los objetos tablas. En cambio, si el código de producto tiene todos los rubros completos es un Producto y se puede utilizar en las registraciones de comprobantes y objetos tablas del sistema. Es un campo no editable por el usuario.

• **Rubro 1 al Rubro 10**: se indica el valor posible de cada uno de los rubros definidos en el tipo de producto. En cada uno de los campos, se muestra la máscara asociada a cada rubro.

• Rubro para selección: se indica el valor posible del rubro en función al tipo de producto. Se permiten indicar los rubros definidos como Tipo de Selección Múltiple para ese tipo de producto. En el ejemplo de la figura XXX, se indica el rubro 3 (Calidad).

• Agrupador de rubros: se indica el valor posible de agrupador de rubros en función al tipo de producto. En el ejemplo de la figura XXX, se indica el agrupador CVC (Camisa sport).

| Contenedor Acción masiva para | productos del encabezado: |
|-------------------------------|---------------------------|
|-------------------------------|---------------------------|

| Template: GSA_NV_[Tema].dotx | Versión: 1.2 | Vigencia : 09/06/2016 |
|------------------------------|--------------|-----------------------|
|                              |              |                       |

| Novedades de versión                    | Softland                    |
|-----------------------------------------|-----------------------------|
| Softland Logic 3.5.0                    | Versión: <b>1.2</b>         |
| Sector: Tecnología - Documentación      | Vigencia: <b>24/06/2016</b> |
| Documento: GSA_DOC_NV_Version3_5_0.Docx | Autor: <b>EP</b>            |

• Acción Se indica la acción a realizar en todos los productos que pertenecen a la familia o al producto en particular, dependiendo de la clasificación que tenga (Familia o Producto).

Los tipos de acción son:

- ✓ **Nuevo**: si el producto no existe el sistema le asigna este valor y cuando el usuario graba se crea el producto.
- ✓ Borrar: cuando se modifica un producto se permite borra físicamente el producto. Cuando el usuario graba, si existen transacciones asociadas, se informa que no se puede borrar el producto.
- ✓ Inhabilitar: si se modifica un producto se permite inhabilitarlo.
- ✓ **Habilitar**: si se modifica un producto se permite habilitarlo.
- ✓ **Modificar**: para realizar modificaciones en un producto de clase familia.
- ✓ **Ninguna**: si el usuario graba el sistema no realiza ninguna acción sobre el producto.

En las acciones Nuevo, Borrar y Modificar los cambios también se aplican a las tablas de tipo usuario (USR\_), que se encuentran definidas como tablas hijas de la tabla STMPDH (Producto).

En la nueva subgrilla **Rubros**, se recuperan los valores posibles en función al valor del rubro o el agrupador de rubro que se indica. Los nuevos campos son el **tipo de producto** y su **descripción**, el **rubro**, el **valor del rubro** y su **descripción**, y la casilla de verificación para su **selección**.

En la nueva subgrilla **Productos**, se muestra la combinatoria de productos en función de todos los valores de rubros seleccionados, y el cual permite seleccionar cuales productos tendrán una determina acción. Esta subgrilla se regenera cada vez que se activa, en el caso que ya se haya seleccionado al menos un valor para cada rubro que compone el código de producto. Los nuevos campos son el **código de producto** y su **descripción**, el **tipo de acción**.

Si se **edita** un producto clasificado como **Familia**, se recuperan todos los valores del rubro de los productos existentes, que se indica en el campo **Rubro para selección**.

Si se edita un producto clasificado como **Producto** no se habilitan los campos **Rubro para selección**, **Agrupador de rubros** y la grilla **Rubro**.

Por ejemplo, para la **creación de un producto** se debe realizar los siguientes pasos:

- Selección de los rubros cuyo tipo de selección es Único. En el ejemplo de la figura XXX, se indica en el rubro 1 (Validable con valores posibles) el código 01 Campera y en el rubro 2 (No validable) se ingresa el valor 01500.
- 2. Selección de los rubros cuyo tipo de selección es Múltiple. Existen 2 (dos) métodos de selección:

| Template: GSA_NV_[Tema].dotx | Versión: 1.2 | Vigencia : 09/06/2016 |
|------------------------------|--------------|-----------------------|
|                              |              |                       |

| Novedades de versión                    | Softland                    |
|-----------------------------------------|-----------------------------|
| Softland Logic 3.5.0                    | Versión: <b>1.2</b>         |
| Sector: Tecnología - Documentación      | Vigencia: <b>24/06/2016</b> |
| Documento: GSA_DOC_NV_Version3_5_0.Docx | Autor: <b>EP</b>            |

a) Rubro por rubro: se indica en el campo Rubro para selección, un valor posible de rubro y cuyo tipo de selección del rubro en el tipo de producto es Múltiple. Luego de ello, se debe ir a la subgrilla Rubro y seleccionar los valores que corresponden con ese rubro. Por último, ir a la subgrilla Productos y hacer clic para actualizar los ítems en función a la selección que se realiza. Repetir esta acción para cada uno de los rubros que conforman el código de producto.

En el ejemplo de la figura 26, se indica el rubro 5 (Talle). En la subgrilla Productos, se recuperan los valores de atributos asociados para su selección, como es el caso del talle 042 (rubro 5). Previamente se habían elegido los rubros 3 (Calidad), 4 (Color). Luego, al tildar el área de la subgrilla Productos, el sistema crea los códigos de productos en función de los valores de rubros seleccionados, como es el caso del código 42-01500-1-001-042 (Camisa Sport M/L Primera Azul Marino 042).

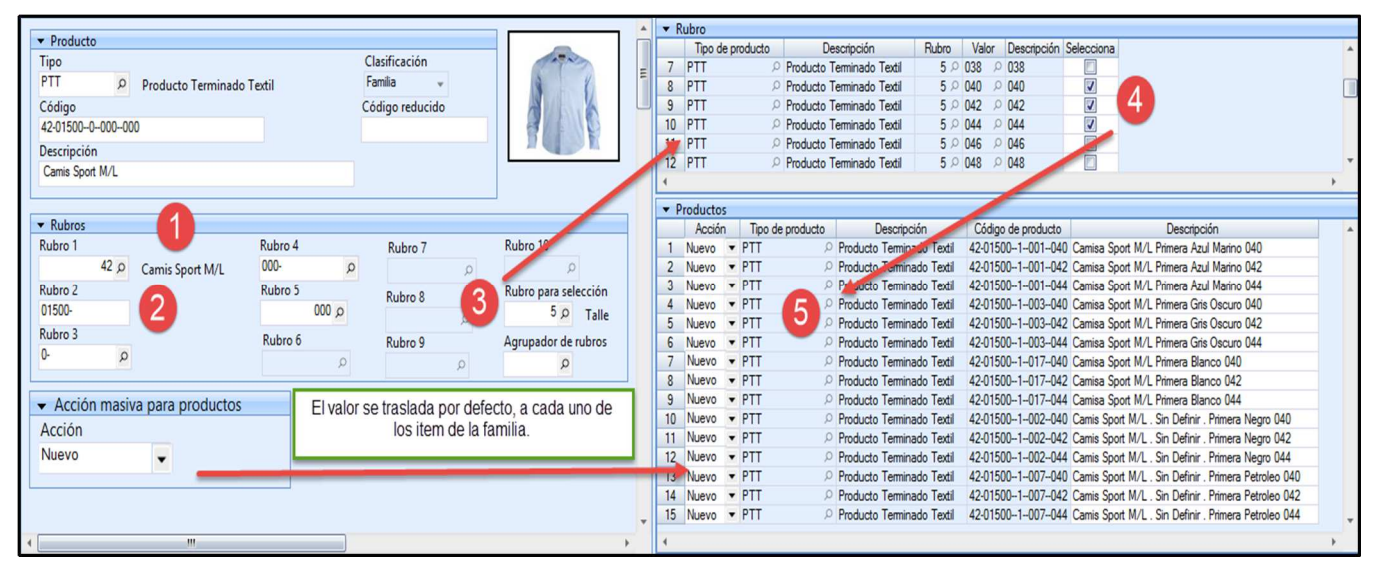

Fig. 26. Creación de la familia de producto Camisa Sport M/L por rubro de selección.

b) Agrupación de rubros: se indica en el campo Agrupador de rubros, el código correspondiente definido en el objeto Agrupador de rubros. Luego de ello, se debe ir a la subgrilla Rubro y seleccionar los valores que corresponden con dicho agrupador. Por último, ir a la subgrilla Productos y hacer clic para actualizar los ítems en función a la selección que se realiza.

En el ejemplo de la figura 27, se indica el agrupador de rubro CVC (Camisa sport). En la subgrilla Productos, se recuperan los valores de atributos asociados para su selección, como es el caso del talle 040 (rubro 5). Luego, al tildar el área de la subgrilla Productos, el sistema crea los códigos de productos en función de los valores de rubros seleccionados, como el caso del código 42-01500-1-001-040 (Camisa Sport M/L Primera Azul Marino 040).

| Template: GSA_NV_[Tema].dotx | Versión: 1.2 | Vigencia : 09/06/2016 |
|------------------------------|--------------|-----------------------|

| Novedades de versión                    | Softland                    |
|-----------------------------------------|-----------------------------|
| Softland Logic 3.5.0                    | Versión: <b>1.2</b>         |
| Sector: Tecnología - Documentación      | Vigencia: <b>24/06/2016</b> |
| Documento: GSA_DOC_NV_Version3_5_0.Docx | Autor: <b>EP</b>            |

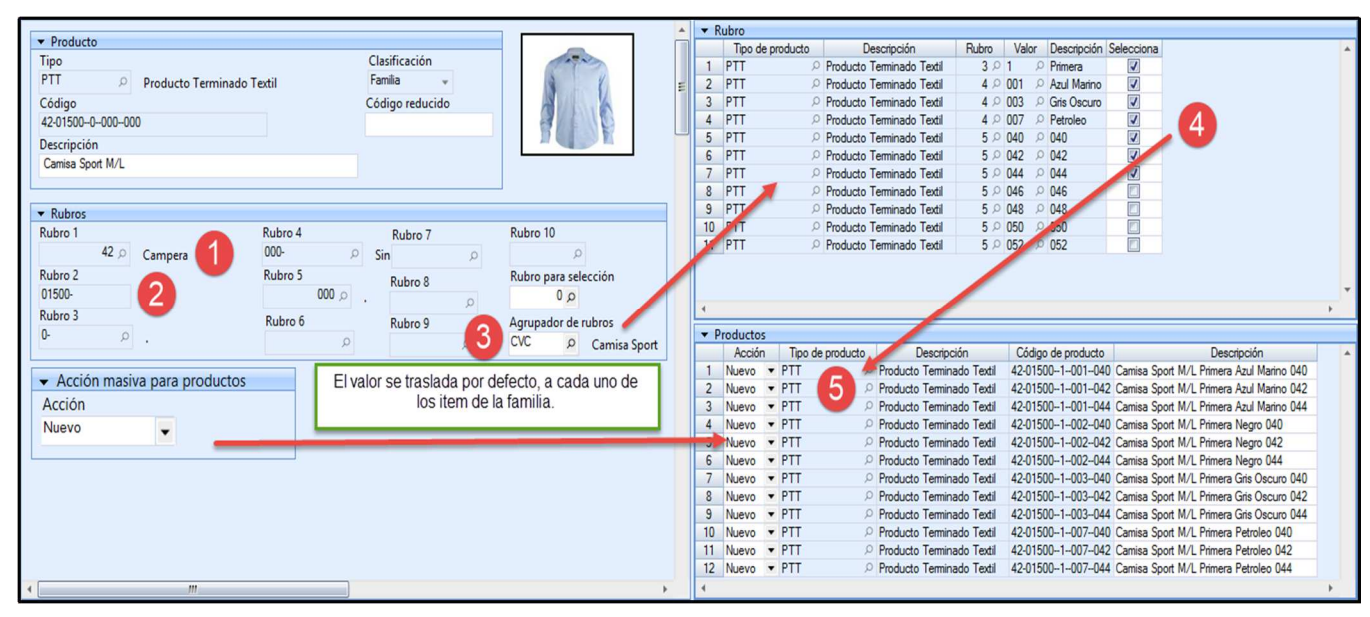

Fig. 27. Creación de la familia de producto Camisa Sport M/L por agrupador de rubro CVC.

El maestro de producto que figura en las imágenes cuenta con una personalización de pantalla en especial, la duplicación de las subgrilla **Rubro** y **Productos.** 

Al momento de la creación o modificación de un producto de clase familia, el valor del campo **Código reducido** solo se asigna a dicho producto. Es decir, la asignación del código reducido en los productos de la familia debe ser individual.

### 5.15.4 Composición de fórmula de un producto del tipo familia (GR 1358)

Es la funcionalidad que permite definir la composición de una fórmula de producto de tipo familia, como así también, asociar los insumos a productos específicos dentro de esa misma fórmula.

### Alcance Funcional

En el objeto **Composición de fórmulas**, *Gestión de producción>Producción>Tablas y parámetros*, se agregan en la solapa grilla **Composición**, los siguientes campos:

| Template: GSA_NV_[Tema].dotx | Versión: 1.2 | Vigencia : 09/06/2016 |
|------------------------------|--------------|-----------------------|
|------------------------------|--------------|-----------------------|

| Novedades de versión                    | Softland                    |
|-----------------------------------------|-----------------------------|
| Softland Logic 3.5.0                    | Versión: <b>1.2</b>         |
| Sector: Tecnología - Documentación      | Vigencia: <b>24/06/2016</b> |
| Documento: GSA_DOC_NV_Version3_5_0.Docx | Autor: EP                   |

|   | Producto        |                  |               |                    |              |         |             |                  |           |      |         |                   |                      |               |                  |
|---|-----------------|------------------|---------------|--------------------|--------------|---------|-------------|------------------|-----------|------|---------|-------------------|----------------------|---------------|------------------|
|   | Tipo<br>PTT p   | Producto Termin  | nado Textil   | Código<br>42-01500 | )0-000000    |         |             |                  | р Ca      | amis | Sport M | /L(               | Producto Fa          | milia         |                  |
| 1 | Composición     |                  |               |                    |              |         |             |                  |           |      |         |                   |                      |               |                  |
|   | Código Reducido | Tipo de producto | Descripción   | Código de producto | Descripción  | Fórmula | Descripción | Cantidad Nominal | Aplicable | ea   | Valores | Factor de consumo | Factor alternativo 1 | Cantidad Real | Unidad de medida |
| 1 |                 | MP D             | Materia prima | 0002 P             | Boton blanco | Q       |             | 3.0000000        | Múltiple  | •    | +       | 1.0000000         | 1.0000000            | 3.00000000    | ۹. NU            |
| 2 |                 | Q OM             | Mano de obra  | 01 P               | Horas Hombre | Q       |             | 8.00000000       | Todos     | •    | +       | 1.00000000        | 1.0000000            | 8.00000000    | HS P             |
| 3 |                 | MP P             | Materia prima | 0003 A             | Boton Negro  | Q       |             | 3.00000000       | Rubro 4   | •    | +       | 1.00000000        | 1.0000000            | 3.00000000    | ۹. NU            |
| • |                 | Q                |               | Q                  |              | Q       |             | 0.00000000       | (Ninguno) | Ŧ    | +       | 1.0000000         | 1.0000000            | 0.00000000    | Q                |

Fig. 28. Nuevo campo Aplicable a. Editable para los productos familia.

- 1. **Aplicable a**: se indica a que producto terminado se le aplica el insumo (material, materia prima, horas hombre, etc.). Solo se puede editar cuando el producto para el cual se carga la composición es de tipo **Familia** y el insumo que se carga no es un producto semielaborado, es decir, no tiene un código de fórmula asociada. Este campo tiene las siguientes opciones:
  - 1.1 Todos: es la opción por defecto. Se indica que el insumo forma parte de la composición de todos los productos que pertenecen a esa familia, dentro de una orden de producción o fasón. En el ejemplo de la figura 27, las 8 horas hombre, se aplican a todos los productos que pertenecen a la familia Camisa Sport M/L.
  - 1.2 Rubro 2 al Rubro 10: se indica que el insumo forma parte de la composición de alguno de los productos que pertenecen a esa familia, dentro de una orden de producción o fasón. Esto permite asociar insumos específicos a productos con características particulares, como es el caso del rubro talle o color. Los rubros que se seleccionan son de tipo de selección Múltiple. En la figura 29, se muestra la aplicación del insumo Botón negro, a los productos Camisa Sport cuyos colores son Negro y Petróleo.

| 10         | omposición       |                  |               |                |              |    |            |            |             |                  |             |         |                   |               |
|------------|------------------|------------------|---------------|----------------|--------------|----|------------|------------|-------------|------------------|-------------|---------|-------------------|---------------|
|            | Código Reducido  | Tipo de producto | Descripción   | Códig          | go de produc | to | Descripcio | ón Fórmula | Descripción | Cantidad Nominal | Aplicable a | Valores | Factor de consumo | Cantidad Real |
| 3          |                  | MP P             | Materia prima |                | 000          | 30 | Boton Negr | ο Ω        |             | 3.0000000        | Rubro 4 🔹   |         | 1.00000000        | 3.00000000    |
| <u>2</u> V | alores           |                  |               |                |              |    |            |            |             |                  |             |         |                   |               |
|            | Tipo de producto | Descripc         | ión F         | lubro          | Valor        | D  | escripción | -          |             |                  |             |         |                   |               |
| 1          | PTT              | Producto Termina | do Textil     | <b>4</b> $\wp$ | 002          | ۶N | legro 🤞    |            |             |                  |             |         |                   |               |
| 2          | PTT              | Producto Termina | do Textil     | <b>4</b> $\wp$ | 007          | P  | etroleo    |            |             |                  |             |         |                   |               |
| +          |                  | Q                |               | 00             |              | ρ  |            |            |             |                  |             |         |                   |               |

Fig. 29. Aplicación del insumo Botón negro a los productos con rubro 4 (colores).

**1.3 Múltiple**: se indica que el insumo forma parte de la composición de alguno de los productos que pertenecen a esa familia, dentro de una orden de producción o fasón. Esto permite asociar insumos específicos a productos con características particulares, como es el caso de los rubros talle y color. Los rubros que se seleccionan son de tipo de selección **Múltiple**. En la figura 30, se muestra la aplicación del insumo **Botón blanco**, a múltiples rubros (Calidad, Talle y Color) del producto **Camisa Sport**.

| Template: GSA_NV_[Tema].dotx | Versión: 1.2 | Vigencia : 09/06/2016 |
|------------------------------|--------------|-----------------------|
|------------------------------|--------------|-----------------------|

| Novedades de versión                    | Softland                    |
|-----------------------------------------|-----------------------------|
| Softland Logic 3.5.0                    | Versión: <b>1.2</b>         |
| Sector: Tecnología - Documentación      | Vigencia: <b>24/06/2016</b> |
| Documento: GSA_DOC_NV_Version3_5_0.Docx | Autor: EP                   |

| 10         | omposición       |                  |               |       |             |      |             |             |             |                  |             |         |                   |               |
|------------|------------------|------------------|---------------|-------|-------------|------|-------------|-------------|-------------|------------------|-------------|---------|-------------------|---------------|
| -          | Código Reducido  | Tipo de producto | Descripción   | Códi  | go de produ | cto  | Descripc    | ión Fórmula | Descripción | Cantidad Nominal | Aplicable a | Valores | Factor de consumo | Cantidad Real |
| 1          |                  | MP 🔎             | Materia prima |       | 000         | 2 \$ | Boton blan  | ICO A       |             | 8.00000000       | Múltiple 🔹  |         | 1.0000000         | 8.00000000    |
| <u>2</u> V | 2 Valores        |                  |               |       |             |      |             |             |             |                  |             |         |                   |               |
|            | Tipo de producto | Descripc         | xión l        | Rubro | Valor       |      | Descripción |             | -           |                  |             |         |                   |               |
| 1          | PTT              | Producto Termina | ado Textil    | 30    | 1           | ρ    | Primera     |             |             |                  |             |         |                   |               |
| 2          | PTT              | Producto Termina | ado Textil    | 40    | 001         | ρ    | Azul Marino |             |             |                  |             |         |                   |               |
| 3          | PTT              | Producto Termina | ado Textil    | 40    | 002         | ρ    | Negro       |             |             |                  |             |         |                   |               |
| 4          | PTT              | Producto Termina | ado Textil    | 50    | 040         | ρ    | 040         |             |             |                  |             |         |                   |               |
| 5          | PTT              | Producto Termina | ado Textil    | 5 P   | 042         | Q    | 042         |             |             |                  |             |         |                   |               |
| •          |                  | Q                |               | 0,0   |             | ρ    |             |             |             |                  |             |         |                   |               |

Fig. 30. Aplicación del insumo Botón negro a múltiples rubros.

2. Valores: se habilita cuando el campo Aplicable a, tiene la opción Rubro 2 al Rubro 10 o el Múltiple. En la grilla vinculada se indican los rubros y sus valores asociados. Tiene campos disponibles el tipo y código de producto, el rubro, el valor del rubro y su descripción.

En los casos que el campo **Aplicable a**, tiene el valor **Rubro 2** al **Rubro 10 o Múltiple**, cuando se ingresa a la grilla vinculada, se despliegan todos los valores del rubro indicado, cuyo **Tipo de selección** es **Múltiple**, que se encuentran asociados a los productos clasificados como **Producto**, y que se corresponden con el Código de producto de tipo familia al que se le está cargando la composición.

Cuando se selecciona un rubro específico (2 a 10), los otros rubros **no** se utilizan como filtro. Es decir, si un insumo se aplica a un determinado rubro (por ej. talle), se aplica para todos los valores de los demás rubros de tipo de selección múltiple (por ej. colores).

### 5.15.5 Registración de compras y facturación por familia de producto (GR 1383)

Es la funcionalidad que permite realizar la registración de los productos de tipo familia en forma matricial, en Compras y Facturación, para cada combinación de rubros (por ej. talle y color).

### Alcance Funcional

En los objetos **Registración de facturación y Registración de Compras,** se agrega la solapa grilla **Familia de productos**, la que permite ingresar el tipo y código de producto clasificado como Familia y los Items por rubro que forman parte de esa familia.

La solapa grilla **Familia de productos**, está compuesta por el campo subgrilla **Items de familia de productos**, la que permite ingresar las distintas cantidades para cada combinación posible de los rubros definidos como Múltiples (Ej.: Color y Talle). La grilla se presenta en una matriz donde el primer rubro múltiple se muestra en y el segundo rubro (y último) se muestra en columna, permitiendo de esta forma registrar las cantidades para cada combinación de rubros.

En la figura 31, se ingresan las cantidades por cada combinación de talle y color, del producto familia Camisa Sport M/L.

| Template: GSA_NV_[Tema].dotx | Versión: 1.2 | Vigencia : 09/06/2016 |
|------------------------------|--------------|-----------------------|
|------------------------------|--------------|-----------------------|

| Novedades de versión                    | Softland                    |
|-----------------------------------------|-----------------------------|
| Softland Logic 3.5.0                    | Versión: <b>1.2</b>         |
| Sector: Tecnología - Documentación      | Vigencia: <b>24/06/2016</b> |
| Documento: GSA_DOC_NV_Version3_5_0.Docx | Autor: EP                   |

| <u>l</u> ter                    | ns      | 2 Familia   | de producto | s Val <u>o</u> res        | Ve <u>n</u> cimientos | Reten    | cione <u>s</u> | Asiento <u>C</u> ontable | Concepto | os Debe | Conceptos |
|---------------------------------|---------|-------------|-------------|---------------------------|-----------------------|----------|----------------|--------------------------|----------|---------|-----------|
| Tipo de producto Descripción    |         | Código de   | producto    |                           | Descripción           | Cantidad | Cantidad       |                          |          |         |           |
| 1                               | PTT     |             | Producto    | Producto Terminado Textil |                       | م 000000 | Camisa         | Sport M/L                | 0        |         | -         |
| 13 Íems de familia de productos |         |             |             | -                         |                       |          |                |                          | -        |         |           |
|                                 |         |             | 040         | 042                       | 044                   | TOTA     | L              |                          |          |         |           |
| Azul N                          | Marino  | (Cantidad)  | 5.00        | 5.00                      | 000                   | 10       | .0000          |                          |          |         |           |
| Azul                            | Marin   | o (Factor)  | 1.00000     | 1.0000                    | 000                   | 2.000    | 00000          |                          |          |         |           |
| Ne                              | gro (C  | antidad)    |             | 1.00                      | 1.000                 | 0 2      | .0000          |                          |          |         |           |
| N                               | legro ( | Factor)     |             | 1.00000                   | 1.000000              | 2.000    | 00000          |                          |          |         |           |
| Gris O                          | scuro   | (Cantidad)  | 5.00        | 00                        |                       | 5        | .0000          |                          |          |         |           |
| Gris                            | Oscur   | ro (Factor) | 1.00000     | 00                        |                       | 1.000    | 00000          |                          |          |         |           |
| Petr                            | oleo (  | Cantidad)   |             | 8.00                      | 000                   | 8        | .0000          |                          |          |         |           |
| Pe                              | troleo  | (Factor)    |             | 1.00000                   | 000                   | 1.000    | 00000          |                          |          |         |           |

Fig. 31. Registración del producto Camisa Sport M/L por talle y color.

Con la combinación del código de producto de la familia y los rubros múltiples, se registran los Items en forma automática, en la solapa grilla **Items**, en función de la cantidad ingresada en la matriz.

En la figura 32, se registran los productos de la familia Camisa Sport M/L por cada combinación de talle y color, por ejemplo el producto 42-01500-1-001-040 (Camisa Sport M/L Primera Azul Marino 040=.

|   | Items | <u>2</u> Famili | a de productos     | Val <u>o</u> re | es Ve <u>n</u> cimientos | Rete  | ncione <u>s</u> | Asiento <u>C</u> ontable | Conce  | ptos Debe | e Conc    | eptos Ha <u>l</u> | ger <u>L</u> ím | ite de crédito | Anti   | ci <u>p</u> o | s Lec <u>t</u> ora |   |
|---|-------|-----------------|--------------------|-----------------|--------------------------|-------|-----------------|--------------------------|--------|-----------|-----------|-------------------|-----------------|----------------|--------|---------------|--------------------|---|
|   | Т     | ipo del prod    | Descripción        |                 | Código de producto orig  | ginal |                 | Descripción              |        | Cantidad  | Precio    | Total             | Depósito        | Descripción    | Sector |               | Descripción        |   |
|   | 1 P   | ۾ TT            | Producto Terminado | Textil 4        | 42-015001001040          | Q     | Camisa Spor     | t M/L Primera Azul Mari  | no 040 | 5         | 80.000000 | 400.0000          | DC00001         | © Elcano       | DI0001 | ρ             | isponible Elcano   | ) |
|   | 2 P   | م TT            | Producto Terminado | Textil 4        | 42-015001002042          | 0     | Camisa Spor     | t M/L Primera Negro 04   | 2      | 1         | 80.000000 | 80.0000           | DC00001         | Ø Elcano       | DI0001 | ρ             | isponible Elcano   | , |
|   | 3 P   | ۾ TT            | Producto Terminado | Textil 4        | 42-015001002044          | Q     | Camisa Spor     | t M/L Primera Negro 04   | 4      | 1         | 80.000000 | 80.0000           | DC00001         | © Elcano       | DI0001 | ρ             | isponible Elcano   | , |
|   | 4 P   | ۾ TT            | Producto Terminado | Textil 4        | 42-015001001042          | Q     | Camisa Spor     | t M/L Primera Azul Mari  | no 042 | 5         | 80.000000 | 400.0000          | DC00001         | © Elcano       | DI0001 | ρD            | isponible Elcano   | , |
|   | 5 P   | ۾ TT            | Producto Terminado | Textil 4        | 42-015001003040          | Q     | Camisa Spor     | t M/L Primera Gris Oscu  | ro 040 | 5         | 80.000000 | 400.0000          | DC00001         | Ø Elcano       | DI0001 | ρ             | isponible Elcano   | , |
|   | 6 P   | ۾ TT            | Producto Terminado | Textil 4        | 42-015001007042          | 0     | Camisa Spor     | t M/L Primera Petroleo ( | 042    | 8         | 80.000000 | 640.0000          | DC00001         | Ø Elcano       | DI0001 | ρD            | isponible Elcano   | , |
| _ |       |                 |                    |                 |                          |       |                 |                          |        |           |           |                   |                 |                |        |               |                    |   |

Fig. 32. Registración de los Items por rubro talle y color del producto Camisa Sport M/L.

En el caso de modificar la cantidad del producto clasificado como familia en la solapa grilla composición), el sistema prorratea las cantidades ingresadas en la matriz, en la proporción que participan del total.

### 5.16 Comunes entre módulos

### 5.16.1 Acceso a objetos desde un reporte(GR 1326)

Es la funcionalidad que permite acceder desde un reporte a un objeto tabla (o maestro), objeto link de tipo wizard y objeto link de tipo tabla. Es decir, desde un reporte registrar una cobranza, modificar un cliente, dar de alta un nuevo vendedor, etc.

### Alcance Funcional

Para definir la relación entre el reporte de origen y el objeto destino se deben realizar los siguientes pasos:

 Se debe ir al objeto reporte, en el ejemplo de la figura 33, PV – Histórico de cuentas corrientes y luego hacer clic en la opción Editar definición.

| Template: GSA_NV_[Tema].dotx | Versión: 1.2 | Vigencia : 09/06/2016 |
|------------------------------|--------------|-----------------------|
|------------------------------|--------------|-----------------------|

| Novedades de versión                    | Softland             |
|-----------------------------------------|----------------------|
| Softland Logic 3.5.0                    | Versión: <b>1.2</b>  |
| Sector: Tecnología - Documentación      | Vigencia: 24/06/2016 |
| Documento: GSA_DOC_NV_Version3_5_0.Docx | Autor: EP            |

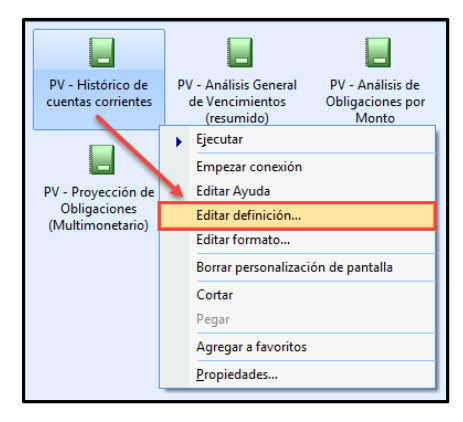

Fig. 33. Edición de la definición del reporte.

2) En la pantalla Generador de Reportes, hacer clic en el botón Relaciones.

| General Diseño Parámetros Eventos Preliminar |  |
|----------------------------------------------|--|
| Codigo de Reporte                            |  |
| PVR_MVH_HIS                                  |  |
| Descripción                                  |  |
| PV - Histórico de cuentas corrientes         |  |

Fig. 34. Opción Relaciones de un reporte, en el Generador de reportes.

3) En la ventana emergente Relaciones con reportes, solapa General, se debe crear la relación donde se ingresa la descripción, el tipo de objeto el cual se relaciona el reporte y su nombre. Entre las opciones disponibles de tipo de objeto destino se encuentran: objeto tabla, objeto link a tabla y objeto link a proceso.

En el ejemplo de la figura 35, se define la relación entre el reporte Histórico de cuentas corrientes y la registración de la aplicación en cuenta corriente del proveedor. Para ello se ingresa la descripción **Aplicación Cta. Cte.**, el tipo de objeto destino **Link a Tabla**, el nombre del objeto destino **USR\_PVR\_AP** (Aplicación Cta.Cte.) y la tabla de destino de la relación **PVRPPH**.

| Template: GSA_NV_[Tema].dotx | Versión: 1.2 | Vigencia : 09/06/2016 |
|------------------------------|--------------|-----------------------|

| Novedades de versión                    | Softland             |
|-----------------------------------------|----------------------|
| Softland Logic 3.5.0                    | Versión: <b>1.2</b>  |
| Sector: Tecnología - Documentación      | Vigencia: 24/06/2016 |
| Documento: GSA_DOC_NV_Version3_5_0.Docx | Autor: EP            |

| ]                                               | Relaciones con reportes         | - 🗆 ×                     |
|-------------------------------------------------|---------------------------------|---------------------------|
| laciones                                        |                                 |                           |
| Descripción                                     | Nombre del objeto de destino    | <ul> <li>Nuevo</li> </ul> |
| 🛙 Aplicación Cta Cte                            | USR_PVR_AP                      | <b></b>                   |
| Formulario de pago                              | UP_FURM                         | Editar                    |
| Formulario de Aplicaciones                      | PVF_MVH_APL                     | Eliminar                  |
| Formiuario de proveedores                       | PVF MVH FOR                     | Ciminal                   |
| aeneral Parámetros Opcion                       | ies                             | Guardar                   |
| Descripción de la relación                      |                                 | Conselar                  |
| Aplicación Cta Cte                              |                                 | Lancelar                  |
| lipo Obj. Destino                               |                                 |                           |
| Link a Tabla                                    |                                 | -                         |
| Thieto Destino                                  |                                 | -                         |
| USR PVR AP                                      | Anlicación en Cuenta Corriente  |                           |
| table de destra de la selectión                 |                                 |                           |
| PVRPPH                                          | Anlicación en Cuenta Corriente  |                           |
|                                                 |                                 |                           |
| <ul> <li>La relación parte desde cua</li> </ul> | alquier campo                   | _                         |
| Campos de los que puede parti                   | r la relación                   | -                         |
| Nombre                                          | Descripción                     | <u>`  </u>                |
| PVRMVC_NROCTA                                   | Código de proveedor             |                           |
| PVMPRH_NOMBRE                                   | Razón Social                    |                           |
| PVHMVU_FCHMOV                                   | Fecha de movimiento             |                           |
| PVHMVH_FCHEMI                                   | Fecha de emisión                |                           |
| PVRMVH_CODCOM                                   | Código de comprobante a generar |                           |
| PVRMVH_CODORI                                   | Comprobante original            |                           |
| PVRMVC_MODFOR                                   | Módulo de formulario            |                           |
| DRADAVC CODEOD                                  | Código de formulario            |                           |
| L FAUMAC_CODLOU                                 |                                 |                           |
| PVRMVC_CODFOR                                   | Número de formulario            |                           |

Fig. 35. Ventana relaciones de reportes, solapa General.

4) En la solapa Opciones, se debe indicar qué acción el sistema realiza al abrir el objeto (Abrir registro o Nuevo registro), si la relación es por defecto entre las existentes, si se abre como ventana emergente o pestaña y si se actualiza o refresca el reporte al cerrar el objeto destino. En el ejemplo de la figura 36, se va a crear la registración del anticipo del cliente en una ventana emergente y por último, se va a actualizar el reporte al confirmar la modificación.

| Relaciones con reportes                                                  | -  |          |
|--------------------------------------------------------------------------|----|----------|
| Relaciones                                                               |    |          |
| Descripción Nombre del objeto de destino                                 |    | Nuevo    |
| Aplicación Cta Cte USR_PVR_AP                                            | 17 | Editar   |
| Agronnulario de pago OF_FORM<br>Agronnulario de Δolicaciones PVF MVH ΔPI |    |          |
| × ×                                                                      |    | Eliminar |
| General Parámetros Opciones Guardar para grabar la relación              | -  | Guardar  |
| Formato para abrir el reporte destino                                    |    | Cancelar |
| (Conservar actual)                                                       | -  |          |
| Acción al abrir el objeto                                                |    |          |
| Nuevo registro                                                           |    |          |
| Permitir selección multiple                                              | L  |          |
| E Relación por defecto                                                   | L  |          |
| Abrir la relación como:                                                  | L  |          |
| Una ventana emergente                                                    |    |          |
| ✓ Refrescar reporte al cerrar la relación                                | L  |          |
|                                                                          | 4  |          |
|                                                                          |    |          |
|                                                                          |    |          |
|                                                                          |    |          |
|                                                                          |    |          |
|                                                                          |    |          |
|                                                                          |    |          |
|                                                                          |    | Cerrar   |
|                                                                          |    |          |

Fig. 36. Ventana relaciones de reportes, solapa Opciones.

Definida la relación, ejecutar el reporte en formato **planilla** o **formateado**, luego hacer clic con botón derecho sobre el mismo reporte y elegir la relación a ejecutar (siguiendo con el ejemplo **Aplicación Cta. Cte**.). Al hacerlo, se abre la ventana emergente **Aplicación en Cuenta Corriente** donde se puede registrar la aplicación de los comprobantes de débito con los de crédito.

| Template: GSA_NV_[Tema].dotx | Versión: 1.2 | Vigencia : 09/06/2016 |
|------------------------------|--------------|-----------------------|
|------------------------------|--------------|-----------------------|

| Novedades de versión                    | Softland                    |
|-----------------------------------------|-----------------------------|
| Softland Logic 3.5.0                    | Versión: <b>1.2</b>         |
| Sector: Tecnología - Documentación      | Vigencia: <b>24/06/2016</b> |
| Documento: GSA_DOC_NV_Version3_5_0.Docx | Autor: <b>EP</b>            |

| Administrador<br>Pegna: 1<br>Proveedor         Administrador<br>Pegna: 1<br>Proveedor         Administrador<br>Pegna: 1<br>Proveedor         Administrador<br>Pegna: 1<br>Proveedor         Administrador<br>Pegna: 1<br>Proveedor         Administrador<br>Pegna: 1<br>Proveedor         Administrador<br>Pegna: 1<br>Proveedor         Administrador<br>Pegna: 1<br>Proveedor         Administrador<br>Pegna: 1<br>Proveedor         Administrador<br>Pegna: 1<br>Proveedor         Administrador<br>Pegna: 1<br>Proveedor         Administrador<br>Pegna: 1<br>Proveedor           000001         PLSA (Proveedor Local)<br>01<br>SALDO NICIAL         0109/2015         1<br>SI09/2015 01<br>FA         Comprobante Nro, Contabilización Emissión<br>FA         Comprobante Nro, Contabilización SI09/2015 01<br>FA         Proveedor<br>Pegna: 1<br>Proveedor         Proveedor<br>Pegna: 1<br>Proveedor         Proveedor<br>Pegna: 1<br>Proveedor         Proveedor<br>Pegna: 1<br>Proveedor         Comprobante a genesar         Proveedor<br>Proveedor         Proveedor<br>Proveedor         Proveedor<br>Proveedor         Proveedor<br>Proveedor         Proveedor<br>Proveedor         Proveedor<br>Proveedor         Proveedor Local)         Proveedor Local)         Proveedor<br>Proveedor         Proveedor<br>Proveedor         Proveedor Local)         Proveedor<br>Proveedor         Proveedor Local)         Proveedor<br>Proveedor         Proveedor Local)         Proveedor         Proveedor Local)         Proveedor         Proveedor         Proveedor Local)         Proveedor         Proveedor         Proveedor         <                                                                                                    | PV - Histo | órico de cuentas o         | corrientes          |                            |                                                                  |              |
|----------------------------------------------------------------------------------------------------|------------|----------------------------|---------------------|----------------------------|------------------------------------------------------------------|--------------|
| Proveedor         Razón Social         Template Argentia SA - Aplicación en Cuenta Coniente           Comprobante INFO. Contabilización Emisión         Cmp. Zon.           01         01           SALDO INCIAL         01/09/2015           FA         42800001 FC           0000-0000002 18/08/2015 011/2015           FA         42800002 FC           0000-00000002 18/08/2015 011/2015           FA         42800002 FC           0000-00000002 38/08/2015 01/16/2011 01           FA         42800002 FC           0000-00000005 23/08/2015 17/06/2011 01           NA         42800002 FC           0000-0000000 F         Gongo 23/08/2015 100/6/2011 01           FA         42800002 FC           0000-0000000 F         Gongo 23/08/2015 10/06/2011 01           FA         42800002 FC           0000-0000000 F         Gongo 23/08/2015 10/06/2011 01           FA         428000002 FC           0000-0000001 P         Formulario de pago           FA         428000001 CP           Check desde         Fecha hasta           203/2015 25/09/2015         Formulario de Retenciones           RB         TRB           25009/2015 25/09/2015         Formulario de Polo/2015           FA                                                                                                    | PV - Hist  | órico de cuentas co        | Template Arge       | entina S.A.                | Administrador<br>Página: 1<br>Fecha 28/03/201<br>Id: FVF_MVH_HIS | 6 15:14      |
| Formulario         Comprobante Irro.         Contabilización Emisión         Cmp. Zon.           000001         PL SA (Proveedor Local)         -         -         -         -         -         -         -         -         -         -         -         -         -         -         -         -         -         -         -         -         -         -         -         -         -         -         -         -         -         -         -         -         -         -         -         -         -         -         -         -         -         -         -         -         -         -         -         -         -         -         -         -         -         -         -         -         -         -         -         -         -         -         -         -         -         -         -         -         -         -         -         -         -         -         -         -         -         -         -         -         -         -         -         -         -         -         -         -         -         -         -         -         -         -         -         - </th <th>Proveed</th> <th>or Razón Soci</th> <th>al<br/>Zona</th> <th></th> <th>Template Argentina S.A Aplicación en Cuenta Corriente</th> <th></th>                                                                                                    | Proveed    | or Razón Soci              | al<br>Zona          |                            | Template Argentina S.A Aplicación en Cuenta Corriente            |              |
| O00001         PL S.A (Proveedor Local)         Image: Control of the second of the second of the sec | Formula    | rio Comr                   | probante Nro. Conta | bilización Emisión Cmp. Zo | Archivo Editar Ver Ayyda                                         |              |
| 01         01           SALDO NICIAL         01/09/2015           FA         42800001 FC         0000-0000001 18/09/2015           FA         42800002 FC         0000-0000002 18/09/2015         01/12/2011 01           FA         42800002 FC         0000-00000002 18/09/2015         18/09/2015 01           FA         42800002 FC         0000-00000002 23/09/2015         17/06/2011 01           FA         42800002 FC         0000-0000000 23/09/2015         17/06/2011 01           FA         428000002 FC         0000-0000000         23/09/2015         10/06/2011 01           FA         428000005 FC         0000-0000000         Aplicación Cta Cte         Fecha hasta           FA         428000005 FC         0000-0000001         Formulario de pago         Formulario de pago           FA         428000005 FC         0000-0000001         Formulario de pago         Formulario de pago           FA         428000001 OP         Formulario de pago         Formulario de pago         Formulario de Retenciones           OP         42800001 OP         Formulario de Retenciones         Edudo de Sciographi         Formulario de Retenciones           RB         TRB         Detalle de aplicaciones         Edudo de Sciographi         Formulario de Retenciones                                                                                                    | 000001     | PL S.A (Proveedor L)       | ocal)               |                            |                                                                  |              |
| SALDO NICIAL       01/09/2015       Program       Program       Progra                                                                                                    | 01         |                            | 01                  |                            |                                                                  |              |
| FA       42800001 FC       0000-00000001 18/09/2015 18/09/2015 01/12/2011 01         FA       428000002 FC       0000-00000002 18/09/2015 18/09/2015 01/12/2011 01         FA       428000004 FC       0000-00000002 23/09/2015 17/06/2011 01         NA       428000005 FC       0000-00000006 23/09/2015 10/06/2011 01         FA       428000005 FC       0000-00000001 Im/C (000000)         FA       428000005 FC       0000-00000001 Im/C (0000000)         FA       428000005 FC       0000-00000001 Im/C (00000000)         FA       428000000 FC       0000-00000001 Im/C (000000000)         FA       428000000 FC       0000-00000000000000000000000000000000                                                                                                    | SALDO IN   | ICIAL                      | 01.                 | /09/2015                   | Pago a Proveedores<br>Selección de adicaciones                   |              |
| FA       428000002 FC       0000-00000003 18/09/2015 01/12/2011 01         FA       428000002 FC       0000-00000003 18/09/2015 17/06/2011 01         FA       42800001 NC       0000-00000006 23/09/2015 17/06/2011 01         NA       42800002 NC       0000-0000000 23/09/2015 10/06/2011 01         FA       42800002 FC       0000-0000000 23/09/2015 10/06/2011 01         FA       42800000 FC       0000-0000000 1         FA       42800000 FC       0000-0000000 1         FA       42800000 FC       0000-0000000 1         FA       42800000 FC       0000-0000000 1         FA       42800000 FC       0000-0000000 1         FA       42800000 FC       0000-0000000 1         FOrmulario de pago       Formulario de pago       Formulario de Retenciones         FRB       7 RB       Detalle de aplicaciones       Formulario de Retenciones         RB       7 RB       25/09/2015 25/09/2015       Formulario de Retenciones         RB       7 RB       25/09/2015 25/09/2015       Formulario de Retenciones         RB       7 RB       25/09/2015 25/09/2015       Formulario de Retenciones         RB       7 RB       25/09/2015 25/09/2015       Formulario de Retenciones         FA       428000000 FC       0000-0000                                                                                                    | FA         | 428000001 FC               | 0000-00000001 18    | /09/2015 18/09/2015 01     |                                                                  |              |
| FA       428000003 FC       0000-00000003 18/09/2015 01/06/2011 01         FA       428000004 FC       0000-00000006 23/09/2015 17/06/2011 01         NA       428000002 NC       0000-00000006 23/09/2015 10/06/2011 01         FA       428000005 FC       0000-00000006 23/09/2015 10/06/2011 01         FA       428000005 FC       0000-00000006 23/09/2015 10/06/2011 01         FA       428000005 FC       0000-0000000 FC         Opo-0000000 FC       0000-0000000 FC       Formulario de pago         FA       428000005 FC       0000-0000000 FC         Opo-0000000 FC       0000-000000 FC       Formulario de pago         FA       428000001 OP       Formulario de proveedores         OP       428000001 OP       Formulario de proveedores         OP       428000001 OP       Formulario de Retenciones         RB       T RB       Detalle de aplicaciones         RB       T RB       Detalle de aplicaciones         RI       4 RI       25/09/2015 25/09/2015         FA       428000003 FC       0000-00000017 29/09/2015 09/02/2011 01         FA       428000003 FC       0000-00000017 29/09/2015 09/02/2015         RI       4 RI       25/09/2015 09/02/2011 01         FA       428000003 FC       0000-00000017 29/0                                                                                                    | FA         | 428000002 FC               | 0000-00000002 18    | /09/2015 01/12/2011 01     | Comprobante a generar                                            |              |
| FA       428000004 FC       0000-00000004 23/09/2015 17/06/2011 01         NA       428000002 NC       0000-00000006 23/09/2015 10/06/2011 01         FA       428000005 FC       0000-00000000 FC         FA       428000002 FC       0000-00000000 FC         OP       428000001 OP       Formulario de pago         FA       428000001 OP       Formulario de pago         OP       428000001 OP       Formulario de proveedores         OP       428000001 OP       Formulario de Retenciones         RB       7.RB       Detalle de aplicaciones         Detalle de aplicaciones       Formulario de Retenciones         RB       7.RB       Detalle de aplicaciones         RB       7.RB       Detalle de aplicaciones         RI       4.RI       25/09/2015 25/09/2015         RI       4.RI       25/09/2015 25/09/2015         FA       428000001 FC       0000-00000017 29/09/2015 01         FA       428000001 FC       0000-00000017 29/09/2015 01         RI       4.RI       25/09/2015 25/09/2015         FA       428000001 FC       0000-00000017 29/09/2015 01         FA       428000001 FC       0000-00000017 29/09/2015 01         FA       4280000000 FC       0000-00000017 29/09/2015                                                                                                    | FA         | 428000003 FC               | 0000-00000003 18    | /09/2015 18/09/2015 01     | AP P Aplicación de Cuenta Corriente                              |              |
| NA       428000001 NC       0000-00000005 23/09/2015 17/06/2011 01         NA       428000002 NC       0000-00000001       Aplicación Cta Cte         FA       428000002 FC       0000-0000001       Aplicación Cta Cte         FA       428000002 FC       0000-0000001       Formulario de pago         FA       428000002 FC       0000-0000001       Formulario de pago         FA       428000000 FC       0000-0000001       Formulario de pago         FA       428000000 FC       0000-0000001       Formulario de pago         FA       42800000 OP       Formulario de proveedores       Formulario de proveedores         OP       42800000 OP       Formulario de Retenciones       Formulario de proveedores         RB       7.RB       Detalle de aplicaciones       Formulario de Retenciones         RB       7.RB       Detalle de aplicaciones       Formulario de Polo20115         RI       4.RI       25/09/2015 25/09/2015       Formulario de Polo2011 01         FA       428000000 FC       0000-00000017 29/09/2015 09/02/2011 01       Formulario de Polo2011 01         FA       428000000 FC       0000-00000017 29/09/2015 09/02/2015 01       Formulario de Polo2011 01         FA       428000000 FC       0000-00000017 29/09/2015 09/02/2016 01       01 </td <td>FA</td> <td>428000004 FC</td> <td>0000-00000004 23</td> <td>/09/2015 17/06/2011 01</td> <td></td> <td></td>                                                                                                    | FA         | 428000004 FC               | 0000-00000004 23    | /09/2015 17/06/2011 01     |                                                                  |              |
| NA       42800002 NC       0000-0000006 23/09/2015       10/06/2011 01         FA       428000005 FC       0000-0000001       Aplicación Cta Cte         FA       428000005 FC       0000-0000001       Formulario de pago         FA       428000005 FC       0000-0000001       Formulario de pago         FA       428000001 CP       Formulario de pago         FA       42800001 OP       Formulario de proveedores         OP       42800001 OP       Formulario de Retenciones         RB       7 RB       Detalle de aplicaciones         RB       7 RB       Detalle de aplicaciones         RB       7 RB       Dotalle de aplicaciones         RB       7 RB       25/09/2015       55/09/2015         RI       4 RI       25/09/2015       55/09/2015         FA       428000005 FC       0000-0000017 29/09/2015       50/02/2015         RI       4 RI       25/09/2015       50/02/2015         FA       428000005 FC       0001-00001575 0/03/2016 01 01         FA       428000005 FC       0001-000017 29/09/2015 09/02/2011 01         FA       428000005 FC       0001-00001575 0/03/2016 01 01         FA       428000005 FC       0001-00001575 0/03/2016 01 01         F                                                                                                    | NA         | 428000001 NC               | 0000-00000005 23    | /09/2015 17/06/2011 01     | Proveedor                                                        |              |
| FA       428000005 FC       0000-0000001       Aplicación Cta Cte         FA       428000005 FC       0000-0000001       Formulario de pago         FA       428000005 FC       0000-0000001       Formulario de pago         FA       428000005 FC       0000-0000001       Formulario de pago         FA       428000001 OP       Formulario de proveedores       Formulario de proveedores         OP       428000001 OP       Formulario de Retenciones       Formulario de aplicaciones         RB       7.RB       Detalle de aplicaciones       Formulario 25/09/2015         RI       4.RI       25/09/2015       25/09/2015         RI       4.RI       25/09/2015       55/09/2015         FA       428000001 FC       0000-00000017       29/09/2015         FA       428000001 FC       0000-00000017       29/09/2015         RI       4.RI       25/09/2015       55/09/2015         FA       428000000 FC       0000-00000017       29/09/2015         FA       428000000 FC       0000-00000017       29/09/2015       0000-00000017         FA       428000000 FC       0000-00000017       29/09/2015       0000-00000017       5/000/2011 01         FA       428000000 FC       0000-00000017                                                                                                    | NA         | 428000002 NC               | 0000-00000006 23    | /09/2015 10/06/2011 01     | PL S.A (Proveedor Local)                                         |              |
| FA       428000000 FC       0000-0000001       Aplicación Cta Cte       recula mana         FA       428000000 FC       0000-0000001       Formulario de pago         FA       428000001 FC       0000-0000001       Formulario de Aplicaciones         OP       428000001 OP       Formulario de proveedores         OP       428000001 OP       Formulario de Retenciones         RB       7 RB       Detalle de aplicaciones         RB       7 RB       Detalle de aplicaciones         RI       4 RI       25/09/2015       25/09/2015         RI       4 RI       25/09/2015       55/09/2015         FA       428000001 FC       0000-00000017       29/09/2015         RI       4 RI       25/09/2015       55/09/2015         FA       428000001 FC       0000-00000017       29/09/2015         FA       428000000 FC       0000-00000017       29/09/2015         FA       428000000 FC       0000-00000017       29/09/2015         FA       428000000 FC       0000-00000017       29/09/2015         FA       428000001 FC       0000-00000017       29/09/2015         FA       428000001 FC       0000-00000017       29/09/2015         Subtotal 000001       <                                                                                                    | FA         | 428000005 F                | 0000-0000001        |                            | Eartha desde Eartha hasta                                        |              |
| FA       428000007 FC       0000-0000001       Formulario de pago         FA       428000008 FC       0000-0000001       Formulario de Aplicaciones         OP       428000001 OP       Formulario de proveedores         OP       428000001 OP       Formulario de Retenciones         RB       7.RB       Detalle de aplicaciones         RB       7.RB       Detalle de aplicaciones         RI       4.RI       25/09/2015         RI       4.RI       25/09/2015         FA       42800000172 p0/002015         FA       42800000172 p0/002015         RI       4.RI         25/09/2015       25/09/2015         FA       42800000172 p0/002015         FA       42800000172 p0/002015         FA       42800000172 p0/002015         FA       42800000172 p0/002015         FA       42800000172 p0/002015         FA       42800000172 p0/002016         FA       4280000017         FA       4280000017         Subtotal 000001       1                                                                                                    | FA         | 428000006 FC               | 0000-0000001 🖽      | Aplicación Cta Cte         | 28/03/2016 • 28/03/2016 •                                        |              |
| FA       428000000 FC       0000-0000001       Formulario de Aplicaciones         OP       42800001 OP       Formulario de proveedores         OP       42800001 OP       Formulario de Retenciones         RB       7 RB       Detalle de aplicaciones         RB       7 RB       Detalle de aplicaciones         RB       7 RB       25/09/2015         RI       4 RI       25/09/2015         FA       4280000017 C         FA       4280000017 September         FA       42800000017 29/09/2015         FA       42800000017 29/09/2015         FA       42800000017 29/09/2015         Subtotal 000001       1         Subtotal 000001                                                                                                    | FA         | 428000007 FC               | 0000-0000001        | Formulario de pago         |                                                                  |              |
| OP         42800001 OP         Formulatio de proveedores           OP         42800001 OP         Formulatio de proveedores           OP         42800001 OP         Formulatio de roveedores           OP         42800001 OP         Formulatio de de proveedores           RB         7.RB         Detalle de aplicaciones           RB         7.RB         Detalle de aplicaciones           RI         4.RI         25/09/2015 25/09/2015           RI         4.RI         25/09/2015 25/09/2015           FA         428000000 FC         0000-0000017 29/09/2015 01101           FA         428000000 FC         0000-0000017 29/09/2015 01101           FA         428000000 FC         0000-0000017 29/09/2015 01101           FA         428000000 FC         0000-00000017 29/09/2015 01101           FA         428000000 FC         0000-00000017 29/09/2015 01101           FA         428000000 FC         0000-00000017 29/09/2015 01101           FA         428000000 FC         0000-00000017 29/09/2015 01101                                                                                                    | FA         | 428000008 FC               | 0000-0000001        | Farmularia da Anliancianas |                                                                  |              |
| OP       42800001 OP       Formulario de proveedores         OP       42800001 OP       Formulario de Retenciones         RB       7 RB       Detalle de aplicaciones         RB       7 RB       Detalle de aplicaciones         RB       7 RB       25/09/2015         RI       4 RI       25/09/2015         RI       4 RI       25/09/2015         FA       428000001 FC       0000-0000001 FC         Subtotal 000001       1       1000         FA       434000001 FC       0001-00015515 01/03/2016 01 01                                                                                                    | OP         | 428000001 OP               |                     | Formulario de Aplicaciones |                                                                  |              |
| OP       42800001 OP       Formulario de Retenciones         RB       7.RB       Detalle de aplicaciones         RB       7.RB       Detalle de aplicaciones         RB       7.RB       25/09/2015 25/09/2015         RI       4.RI       25/09/2015 25/09/2015         RI       4.RI       25/09/2015 25/09/2015         RI       4.RI       25/09/2015 25/09/2015         FA       428000000 FC       0000-0000017 20/09/2016 01/03/2016 01         FA       434000001 FC       0001-00015515 01/03/2016 01/03/2016 01         Subtotal 000001       :       265,276.63       693,741.76       428,465.13       0.00       12.10                                                                                                    | OP         | 428000001 OP               |                     | Formluario de proveedores  |                                                                  |              |
| RB       T RB       Detalle de aplicaciones         RB       T RB       25/09/2015       25/09/2015         RI       4 RI       25/09/2015       25/09/2015         RI       4 RI       25/09/2015       25/09/2015         FA       428000009 FC       0000-0000017 29/09/2015       001-0001515 01/03/2016 01         FA       42400001 FC       0001-0001515 01/03/2016 01       01         Subtotal 000001       1                                                                                                    | OP         | 428000001 OP               |                     | Formulario de Retenciones  |                                                                  |              |
| RB         7 RB         Detaile de aplicaciones           RB         7 RB         Detaile de aplicaciones           RB         7 RB         25/09/2015           RI         4 RI         25/09/2015           RI         4 RI         25/09/2015           FA         428000009 FC         0000-00000017 29/09/2015 01/03/2016 01           FA         43400001 FC         0000-00000017 29/09/2015 01/03/2016 01           Subtotal 000001         :         265,276.63         693,741.76         -428,465.13         0.00         12.10                                                                                                    | RB         | <u>7</u> RB                |                     | 8 . II. I. I. I.           |                                                                  |              |
| RB         T RB         25/09/2015         25/09/2015           RI         4 RI         25/09/2015         25/09/2015           RI         4 RI         25/09/2015         25/09/2015           RI         4 RI         25/09/2015         25/09/2015           FA         428000009 FC         0000-0000017         29/09/2016         01/03/2016           FA         43400001 FC         0001-0015515         01/03/2016         01/03/2016         01/03/2016           Subtotal 000001         :         265,276.63         693,741.76         428,465.13         0.00         12.10                                                                                                    | RB         | 7 RB                       |                     | Detalle de aplicaciones    |                                                                  |              |
| RI         4 RI         25/09/2015         25/09/2015           RI         4 RI         25/09/2015         25/09/2015           RI         4 RI         25/09/2015         25/09/2015           FA         428000001 FC         0000-0000017         90/02/2011 01           FA         434000001 FC         0001-00015515 01/03/2016 01 /03/2016 01         01         1000         1000         000         0000         12.10                                                                                                    | RB         | 7 RB                       | 25                  | /09/2015 25/09/2015        |                                                                  |              |
| RI         4 RI         25/09/2015         25/09/2015         Charge         Comparison           RI         4 RI         25/09/2015         25/09/2015         25/09/2015         25/09/2015         25/09/2015         25/09/2015         25/09/2015         25/09/2015         25/09/2015         25/09/2015         25/09/2015         25/09/2015         25/09/2015         25/09/2015         25/09/2015         25/09/2015         25/09/2015         25/09/2015         25/09/2015         25/09/2015         25/09/2015         25/09/2015         25/09/2015         25/09/2015         25/09/2015         25/09/2015         25/09/2015         25/09/2015         25/09/2015         25/09/2015         25/09/2015         25/09/2015         25/09/2015         25/09/2015         25/09/2015         25/09/2015         25/09/2015         25/09/2015         25/09/2015         25/09/2015         25/09/2015         25/09/2015         25/09/2015         25/09/2015         25/09/2015         25/09/2015         25/09/2015         25/09/2015         25/09/2015         25/09/2015         25/09/2015         25/09/2015         25/09/2015         25/09/2015         25/09/2015         25/09/2015         25/09/2015         25/09/2015         25/09/2015         25/09/2015         25/09/2015         25/09/2015         25/09/2015         25/09/2015         25/09/2015                                                                                                    | RI         | 4 RI                       | 25                  | /09/2015 25/09/2015        |                                                                  |              |
| RI         4 RI         25/09/2015         25/09/2015         Change         Sparts           FA         428000009 FC         0000-00000017 29/09/2015         09/02/2011 01                                                                                                    | RI         | 4 RI                       | 25                  | /09/2015 25/09/2015        |                                                                  | 1.01         |
| FA         428000009 FC         0000-00000017 29/09/2015 09/02/2011 01           FA         434000001 FC         0001-00015515 01/03/2016 01 /03/2016 01         01         1000000000000000000000000000000000000                                                                                                    | RI         | 4 RI                       | 25                  | /09/2015 25/09/2015        | c hetelog Squar                                                  | te >Qancelar |
| FA 434000001 FC 0001-00015515 01/03/2016 01/03/2016 01 01 500 1000000 100000000000000000                                                                                                    | FA         | 428000009 FC               | 0000-00000017 29    | /09/2015 09/02/2011 01     |                                                                  |              |
| Subtotal 000001 : 265,276.63 693,741.76 -428,465.13 0.00 12.10                                                                                                    | FA         | 434000001 FC               | 0001-00015515 01    | /03/2016 01/03/2016 01 01  |                                                                  | 12.119       |
|                                                                                                    |            | And a second second second |                     | Subtotal 000001            | : 265,276.63 693,741.76 -428,465.13 0.00 12.10                   |              |
| 265.276.63 693.741428.465.13 0.00 12.10                                                                                                    |            |                            |                     |                            | 265.276.63 693.741428.465.13 0.00 12.10                          |              |

Fig. 37. Acceso desde el reporte al objeto link Aplicación en Cuenta Corriente.

Debido a la gran cantidad y naturaleza de los objetos link existentes en el sistema, puede darse el caso que en alguno de ellos no se cumpla con el comportamiento esperado. Ante esta situación, por favor comunicarse con el área de soporte que corresponda para analizar la viabilidad de su implementación.

### 5.16.2 Visualización de cantidades totales por unidad de medida (GR 1295)

Es la funcionalidad que permite visualizar las cantidades totales expresadas en las diferentes unidades de registración.

### Alcance Funcional

En la pantalla de registración de los objetos **Registración de facturación** y **Registración de compras**, se agrega la solapa grilla **Totales por unidad**, la que permite mostrar los códigos de unidad que se ingresan en los diferentes campos de **Unidades** (Medida, Facturación, Secundaria, Alternativa y Conversión) en la solapa grilla **Ítems**.

La solapa grilla Totales por unidad está compuesta por los valores:

a) Unidad/Descripción: el sistema recupera el código de unidad y su descripción.

| Template: GSA_NV_[Tema].dotx | Versión: 1.2 | Vigencia : 09/06/2016 |
|------------------------------|--------------|-----------------------|
|------------------------------|--------------|-----------------------|

| Novedades de versión                    | Softland                    |
|-----------------------------------------|-----------------------------|
| Softland Logic 3.5.0                    | Versión: <b>1.2</b>         |
| Sector: Tecnología - Documentación      | Vigencia: <b>24/06/2016</b> |
| Documento: GSA_DOC_NV_Version3_5_0.Docx | Autor: EP                   |

b) Cantidad: el sistema recupera la suma de todos los ítems de los campos cantidades que se corresponda con el código de unidad.

En la figura 38, se muestra la registración de una orden de compra que incluye productos con distintas unidades de medida.

| <u>l</u> tem | tems Val <u>o</u> res Ve <u>n</u> cimier |                 | Retencione <u>s</u>    | Asiento <u>C</u> ontable |              | Conc <u>e</u> ptos | Conceptos Debe Con |      | onceptos Ha <u>b</u> er |     | Totales por <u>U</u> | nidad <u>I</u> | Lír |
|--------------|------------------------------------------|-----------------|------------------------|--------------------------|--------------|--------------------|--------------------|------|-------------------------|-----|----------------------|----------------|-----|
|              | Tipo del prod                            | ucto original C | ódigo de producto orig | ginal                    | Descripción  | Precio original    | Precio             |      | Cantidad                | Uni | dad de medida        | Descripció     | ón  |
| 1            | IMA                                      | Q               | C                      | 01 <sub>P</sub>          | Insumo Man   | 0.000000           | 40.000             | 0000 | 18.0                    | LT  | Q                    | Litros         |     |
| 2            | MP                                       | Q               | 00                     | 02 p                     | Materia Prin | 0.000000           | 25.000             | 0000 | 6.0000                  | UN  | Q                    | Unidad         |     |
| 3            | IMA                                      | Q               | C                      | م <sup>01</sup>          | Insumo Man   | 0.000000           | 42.000             | 0000 | 2.0                     | LT  | Q                    | Litros         |     |
| 4            | MP                                       | Q               | 00                     | م <mark>02</mark>        | Materia Prin | 0.000000           | 30.000             | 0000 | 5.0000                  | UN  | Q                    | Unidad         |     |
| +            |                                          | Q               |                        | Q                        |              | 0.000000           | 0.000              | 0000 | 0.0000                  |     | Q                    |                |     |

Fig. 38. Registración de productos con distintas unidades de medida.

En la figura 39, en la misma orden de compra se muestran las cantidades totales por unidad de medida, en el ejemplo 20 litros y 11 unidades.

| <u>l</u> tem | IS                     | Val <u>o</u> res | Tota   | les por <u>U</u> nid | ad    | Vencimientos  | Retenciones |          | Asiento <u>C</u> ontable |            | onc <u>e</u> ptos Debe | Conce    |
|--------------|------------------------|------------------|--------|----------------------|-------|---------------|-------------|----------|--------------------------|------------|------------------------|----------|
|              | Un                     | nidad de med     | lida   | Descripción          | Canti | dad de medida | Importe     | Unidad o | de facturación           | Descripció | ón Cantidad de fac     | turación |
| 1            | LT                     |                  | Q      | Litros               |       | 20.0000       | 804.00      | )        | Q                        |            | 20                     |          |
| 2            | UN <sub>,O</sub> Unida |                  | Unidad | 11.0000              |       | 300.00        | م           |          |                          | 11         |                        |          |

Fig. 39. Nueva solapa grilla Totales por Unidad.

El importe que se muestra en cada total por unidad depende si el sistema trabaja con Esquema de cantidades (tilde el campo Trabaja con esquema de cantidades del objeto Definición de parámetros de Compras.

Si se trabaja con esquema de cantidades, el sistema suma el valor del campo **Total** para aquellos códigos de unidad que se encuentren asignados en la **Unidad de Facturación**.

Si se NO trabaja con esquema de cantidades, se suma el valor del campo **Total** para aquellos códigos de unidad que se encuentren asignados en la **Unidad de medida**.

### 5.16.3 Comprobantes de Débito y Crédito con solo impuestos (tipo Otros tributos) (GR 1377)

Es la funcionalidad que permite registrar comprobantes de crédito y débito, tanto a clientes como de proveedores, que solo incluyen conceptos de impuestos de tipo Otros tributos, como el caso de las percepciones impositivas.

### Alcance Funcional

En los objetos **Registración de movimientos de ventas**, *Gestión de Ventas y Cuentas a Cobrar> Cuentas a Cobrar*, y **Registración de movimientos de Proveedores**, *Gestión de Compras y Cuentas a Pagar> Cuentas a Pagar*, se permiten registrar los conceptos intermedios (tipo de impuesto otros tributos), ingresando el importe en forma manual por parte del usuario.

| Template: GSA_NV_[Tema].dotx | Versión: 1.2 | Vigencia : 09/06/2016 |
|------------------------------|--------------|-----------------------|
|------------------------------|--------------|-----------------------|

| Novedades de versión                    | Softland                    |
|-----------------------------------------|-----------------------------|
| Softland Logic 3.5.0                    | Versión: <b>1.2</b>         |
| Sector: Tecnología - Documentación      | Vigencia: <b>24/06/2016</b> |
| Documento: GSA_DOC_NV_Version3_5_0.Docx | Autor: <b>EP</b>            |

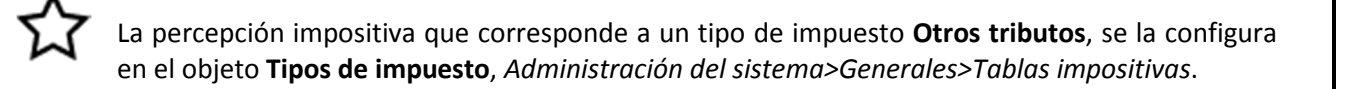

En la solapa grilla **Totales** se visualizan todos los conceptos intermedios asociados al comprobante, y en el campo **Importe** se permiten editar los siguientes conceptos (ventas/proveedores):

- ✓ Los conceptos que tienen la tilde en los campos Impuesto y Edita si es importe, de la solapa grilla Concepto por comprobante, del objeto Comprobante de proveedores o Comprobante de ventas, según corresponda.
- ✓ Los conceptos cuyo importe **no es el resultado de una estructura de cálculo**.

El tipo de concepto **Totales** (de orden último), se permite editar si al menos se permite editar algún concepto intermedio.

En la figura 40, se muestra la registración de una Nota de crédito a un cliente en concepto de un ajuste por una percepción de Ingresos Brutos facturada en exceso.

| <u>1</u> D | etalle | 2 Totales   | 3 Valores   | 4 Aplicación      | 5 Retencione | 6 Concep    | tos Debe   | 7 Conceptos Haber            |                  |                 |                               |         |        |        |          |
|------------|--------|-------------|-------------|-------------------|--------------|-------------|------------|------------------------------|------------------|-----------------|-------------------------------|---------|--------|--------|----------|
|            | Tipo   | de concepto |             | Descripción       | Código       | de concepto |            | Descripción                  |                  | Cuenta Contable | Descripción                   | Importe | Debe   | Haber  | Apertura |
| 1          | D      | Q           | Descuento y | Diferencia de Car | mbio DES001  | Q           | Descuento  | s y/o Recargos Financiero    | s                | 4.2.01.01.03    | Descuentos recibidos          | 0.00    | 0,00   | 0.00   | +        |
| 2          | 1      | Q           | Impuestos   |                   | IVA001       | Q           | lva Tasa G | eneral 21%                   |                  | 1.1.04.03.01    | IVA Crédito Fiscal            | 0.00    | 0.00   | 0.00   | +        |
| 3          | 1      | Q           | Impuestos   |                   | IVA002       | Q           | Iva Tasa R | educida 10,5%                |                  | 1.1.04.03.01    | IVA Crédito Fiscal            | 0.00    | 0.00   | 0.00   | +        |
| 4          | 1      | Q           | Impuestos   |                   | IVA003       | Q           | Iva Tasa D | iferencial 27%               |                  | 1.1.04.03.01    | IVA Crédito Fiscal            | 0.00    | 0.00   | 0.00   | +        |
| 5          | Р      | Q           | Percepcione | s                 | IBR001       | Q           | Percepciór | n Ingresos Brutos (Jurisdice | ción de Entrega) | 1.1.04.03.10    | Percepción de Ingresos Brutos | 150,00  | 150,00 | 0.00   | +        |
| 6          | Р      | Q           | Percepcione | s                 | IBR002       | Q           | Percepciór | n Ingresos Brutos (Jurisdice | ción de Origen)  | 1.1.04.03.10    | Percepción de Ingresos Brutos | 0.00    | 0.00   | 0.00   | +        |
| 7          | Р      | Q           | Percepcione | s                 | IVA001       | Q           | Percepciór | n de IVA                     |                  | 1.1.04.03.03    | Percepción IVA RG 3337        | 0.00    | 0,00   | 0.00   | +        |
| 8          | Т      | Q           | Totales     |                   | PVR001       | Q           | Proveedor  | es                           |                  | 2.1.01.01.01    | Proveedores                   | 150,00  | 0,00   | 150,00 | +        |

Fig. 40. Registración de Nota de Crédito por ajuste de una percepción de ingresos brutos.

Esta funcionalidad sirve particularmente para los comprobantes emitidos por los proveedores (Factura, Nota de crédito y Débito) y para el caso de las ventas, siempre y cuando se emita comprobantes con CAI (Código de autorización de impresión).

### 5.16.4 Tipo de concepto primario para la diferencia de cambio y el descuento en Débitos y Créditos (GR 1382)

Es la funcionalidad que modifica la imputación de la diferencia de cambio y/o descuento de un tipo de concepto Intermedio a uno Primario, en el comprobante de Débito o Crédito que se genera en la cobranza o en un pago.

Este cambio permite adecuar a la normativa vigente la información generada desde los soportes magnéticos como así también, en registración de la factura electrónica.

| Template: GSA_NV_[Tema].dotx | Versión: 1.2 | Vigencia : 09/06/2016 |
|------------------------------|--------------|-----------------------|
|------------------------------|--------------|-----------------------|

| Novedades de versión                    | Softland                    |
|-----------------------------------------|-----------------------------|
| Softland Logic 3.5.0                    | Versión: <b>1.2</b>         |
| Sector: Tecnología - Documentación      | Vigencia: <b>24/06/2016</b> |
| Documento: GSA_DOC_NV_Version3_5_0.Docx | Autor: EP                   |

### Alcance Funcional

Cuando se tilda la casilla verificación **Apertura Conceptos de descuento y diferencia de cambio**, en los objetos **Definición de parámetros de clientes** y **Definición de parámetros de proveedores**, el sistema tiene el siguiente comportamiento:

En los objetos **Conceptos de ventas** y **Concepto de Proveedores**, los campos **Tipo de concepto para descuentos** y **Tipo de concepto para diferencia de cambio**, solo se permite seleccionar un concepto de tipo **primario** (comúnmente identificado con la letra **A**).

Cuando en las registraciones de cobranzas y pagos se generan los comprobantes de crédito o débitos por diferencia de cambio y/o descuento, se imputan en los conceptos de tipo primario en lugar de utilizar los de tipo intermedio (comúnmente identificado con la letra **D**).

Si el concepto de tipo primario asociado al comprobante que se está cancelando no tiene un concepto de diferencia de cambio y descuento vinculado, se imputa al mismo concepto que tiene el comprobante que se está cancelando. De esta manera, no se necesita implementar conceptos de tipo primario específicos para las diferencias de cambio y descuentos.

### 5.16.5 Visualización del importe total en la modificación de un comprobante de facturación/compra (AF 1754)

Es la funcionalidad que permite mostrar en la modificación de un comprobante de facturación o compras el importe total, incluyendo la estimación de los impuestos de los productos.

### Alcance Funcional

En los objetos **Modificación de Comprobantes de Facturación** y **Modificación de Comprobantes de Compra**, se agrega en el encabezado del objeto el campo **Total aproximado**, que muestra el importe total estimado de la transacción. Dicho monto está compuesto por la sumatoria de los importes totales de cada ítem, el cual incluye el monto estimado de impuestos que cada producto tiene definido en el objeto **Productos** (campo **Coeficiente para ventas** o **Coeficiente para compras**).

## 5.16.6 Uso del código de barras. El sistema recupera la descripción de los campos claves que se incluyen en la asignación de la lectora – (GR 1431).

Por cada campo que contiene el valor de un código en la **Sentencia SQL** definida en el objeto **Configuración de lectoras**, el sistema recupera un campo que contiene la descripción para asignar en la misma solapa, y de esta forma reducir los tiempos de recupero de la información. Para asignar la descripción de un campo código se debe asignar el mismo alias al campo descripción agregándole **\_DESCRP**.

| Template: GSA NV [Tema].dotx | Versión: 1.2 | Vigencia : 09/06/2016 |
|------------------------------|--------------|-----------------------|

| Novedades de versión                    | Softland                    |
|-----------------------------------------|-----------------------------|
| Softland Logic 3.5.0                    | Versión: <b>1.2</b>         |
| Sector: Tecnología - Documentación      | Vigencia: <b>24/06/2016</b> |
| Documento: GSA_DOC_NV_Version3_5_0.Docx | Autor: EP                   |

### 5.17 Diccionario de datos

### 5.17.1 Actualización de la estructura de tablas de relaciones a reportes (MI 42)

Se reemplaza la tabla de relaciones cwOMRelationships por las tablas slOMRelationships y slOMRelationFields definidas en el Diccionario de Datos.

- ✓ La tabla s**IOMRelationships** corresponde a los datos de la relación de la tabla que se reemplaza.
- ✓ La tabla **slOMRelationFields** corresponde a los campos de dicha relación.

En el proceso de conversión de base de datos se utiliza los datos de la tabla cwOMRelationships para crear las tablas slOMRelationships y slOMRelationFields. Previo a ello, el sistema realiza un resguardo de la tabla cwOMRelationships con el nombre cwOMRelationships\_BAK\_DDMMAAHHMMSS, siendo DD (Día), MM (Mes), AA (Año), HH (Hora), MM (Minutos) y SS (Segundos).

### 5.17.2 Búsqueda personalizada en campo de usuario con clave foránea (GR 1348)

Es la funcionalidad que permite definir criterios específicos de búsqueda asociadas a un campo usuario de tipo lista dinámica, a través de una consulta (Query) personalizada. Por ejemplo, la recuperación de valores ordenados por nombre en forma ascendente o descendente.

### Alcance Funcional

En la herramienta **Diccionario de datos** (DE32.exe), se agrega en la solapa **General**, de la pantalla **Vista de campos** de una tabla, el botón **Búsqueda personalizada**. De esta forma, posicionado en un campo de tipo usuario que tiene una clave foránea, a través de esta nueva opción, se accede a la ventana **Query personalizada** donde se permite al usuario ingresar una sentencia SQL que permite devolver determinados valores.

|             | Nombre                                                                          | Encabezado                   | Tipo de campo          | Tipo de dato | Cla      | ve Requerido | Sólo lectura | Validable |
|-------------|---------------------------------------------------------------------------------|------------------------------|------------------------|--------------|----------|--------------|--------------|-----------|
| 1           | USR_STMCOH_TIPPRO                                                               | Tipo de producto             | Normal                 | ATIPPRO      | <b>آ</b> | V V          |              |           |
| 2           | USR_STMCOH_CODPRO                                                               | Producto                     | Normal                 | AARTCOD      | <u>۱</u> | N N          |              |           |
| 3           | USR_STMCOH_CODCLI                                                               | Cliente                      | Normal                 | ANROCTA      | Г        | N N          |              |           |
| 4           | USR_STMCOH_CODDEP                                                               | Depesito                     | Normal                 | ADEPOSI      | Г        | <b>N</b>     |              |           |
| 5           | USR_STMCOH_CODSEC                                                               | Sector                       | Normal                 | ASECTOR      | Г        | <b>N</b>     |              |           |
| 6           | USR_STMCOH_UNIMED                                                               | Unidad de medida             | Normal                 | AUNIDAD      | Г        |              |              |           |
| 7           | USR_STMCOH_CANTID                                                               | Cantidad                     | Normal                 | ACANTIDAD    | Г        | N N          |              |           |
| 8           | USR_STMCOH_PRECIO                                                               | Precio                       | Normal                 | APRECIO      | Г        |              |              |           |
|             |                                                                                 |                              |                        |              |          |              |              |           |
|             | Propiedades del campo USP_STMCOH_CODPRO                                         |                              |                        |              |          |              |              |           |
| <u>G</u> en | General Beglas de validación   Eiltro para las relaciones   Máscara   Atributos |                              |                        |              |          |              |              |           |
| ⊢B          | elaciones con otras tablas                                                      |                              |                        |              |          |              |              |           |
| 0           | Clave foránea: STMPDH                                                           | STMPDH_ARTCOD Código de prod | ucto                   | 1            |          |              |              |           |
|             | Descripción: STMPDH                                                             | STMPDH_DESCRP Descripción    | Búsqueda personalizada |              |          |              |              |           |
| Г           | Relación con la tabla <u>m</u> adre 🛛 🛛 🖪                                       | úsqueda automática           |                        |              |          |              |              |           |

Fig. 41. Nueva opción Búsqueda personalizada en campo de usuario.

| Template: GSA_NV_[Tema].dotx | Versión: 1.2 | Vigencia : 09/06/2016 |
|------------------------------|--------------|-----------------------|
|                              |              |                       |

| Novedades de versión                    | Softland             |
|-----------------------------------------|----------------------|
| Softland Logic 3.5.0                    | Versión: <b>1.2</b>  |
| Sector: Tecnología - Documentación      | Vigencia: 24/06/2016 |
| Documento: GSA_DOC_NV_Version3_5_0.Docx | Autor: EP            |

### 5.18 Reportes

### 5.18.1 Ejecución automática de reportes (JK 91/92)

Es la funcionalidad que permite tener un reporte activo en el sistema que muestre la información actualizada sin la necesidad que el usuario le refresque.

### Alcance Funcional

La configuración se realiza editando la definición del reporte (botón derecho del reporte y tildar opción **Editar** definición).

En la solapa **General**, se crearon los campos **Habilita la ejecución automática del reporte** e **Intervalo de ejecución automática (milisegundo**), como se muestra en la figura 42, y que por defecto recupera el valor 1000.

| General Diseño Parámetros Eventos Preliminar  |                                                          |
|-----------------------------------------------|----------------------------------------------------------|
| Nivel de desarrollador<br>Softland Core       | <b>_</b>                                                 |
| ,<br>Codigo de Reporte<br>VTR_MVH_HIS         |                                                          |
| Descripción                                   |                                                          |
| VT - Histórico de cuentas corrientes          |                                                          |
| Habilitar la ejecución automática del reporte | Intervalo de ejecución automática (milisegundos)<br>1000 |

Fig. 42. Nuevos campos para la autoejeción del reporte.

- En cualquiera de las solapas relativas a eventos del reporte, se puede cancelar la auto ejecución con la línea de código: **RunOptions.AutoRefreshInterval = 0**
- En cualquiera de las solapas relativas a eventos del reporte, se puede modificar el intervalo de la auto ejecución con la línea de código: RunOptions.AutoRefreshInterval = <intervalo en milisegundos>
- En la solapa Eventos, se crea la solapa Auto ejecución, donde se puede evitar la auto ejecución con la línea de código RunOptions.AutoRefreshCancelExecute = True

Antes de ocurrir la auto ejecución del reporte se realiza un evento el que permite ejecutar un Script específico que se define al mismo nivel que el resto de los scripts del propio reporte.

#### 5.18.2 Mejor exposición de los motivos de las diferencias en la Conciliación Bancaria (GR 1415)

Se agregan y/o modifican los siguientes campos que ayudan a identificar los motivos y sus importes, de las diferencias en una conciliación bancaria:

| Template: GSA_NV_[Tema].dotx | Versión: 1.2 | Vigencia : 09/06/2016 |
|------------------------------|--------------|-----------------------|
|------------------------------|--------------|-----------------------|

| Novedades de versión                    | Softland                    |
|-----------------------------------------|-----------------------------|
| Softland Logic 3.5.0                    | Versión: <b>1.2</b>         |
| Sector: Tecnología - Documentación      | Vigencia: <b>24/06/2016</b> |
| Documento: GSA_DOC_NV_Version3_5_0.Docx | Autor: EP                   |

- Saldo Final Contable: Se suman todos los movimientos del módulo de tesorería para la cuenta bancaria que se concilia cuya fecha de vencimiento (CJRMVI\_FCHAUX) es menor o igual que la fecha del proceso hasta (CBRCBH\_FCHHAS).
- Partidas que no están en CB y están en CJ: Se suman todos los movimientos de tesorería (CJRMVI) que en el periodo procesado (CBRCBH\_FCHDES/CBRCBH\_FCHHAS) no se incluyen. Es decir, representa la existencia de movimientos contabilizados no incluidos en el proceso de conciliación bancaria.
- Partidas que están en el extracto y no están en CB: Se suman todos los movimientos del extracto (CBREXI) que en el periodo procesado (CBRCBH\_FCHDES/CBRCBH\_FCHHAS) no se incluyen. Es decir, representa la existencia de movimientos del banco no incluidos en el proceso de conciliación bancaria.
- Saldo Inicial del extracto: Se muestra el saldo inicial del extracto (CBREXH\_SALDOI) para el inicio del periodo (CBRCBH\_FCHDES)
- Saldo final extracto: Se muestra el saldo final del extracto (CBREXH\_SALDOF) para el final del periodo (CBRCBH\_FCHHAS).
- Texto de validación: Se muestra la observación de la diferencia según sea el caso:
  - ✓ El Saldo Inicial del Extracto es diferente al Saldo Final del período anterior
  - ✓ Hay Partidas que ingresadas a tesorería que no se encuentran en la conciliación
  - ✓ Hay Partidas en el Extracto que no se encuentran en la conciliación
  - ✓ Hay diferencias en la conciliación
- Partidas no conciliadas.
- Importe diferencia (IMPDIF): Se modifica el campo para que muestre el importe que muestra el campo Diferencia en la Conciliación (VIRT\_DIFCON).}

Nombre del reporte: (CBR\_CBH\_RES) CB - Conciliación Bancaria (Resumen)

En el reporte que se emite en formato **Formateado**, se debe editar el formato de dicho reporte para incluir los nuevos campos.

### 5.18.3 Ordenamiento de fecha en saldos de clientes y proveedores por aplicación (FM 1509)

Se agrega el campo ordenar por fecha de, cuyas opciones son Movimiento y Vencimiento. La opción movimiento recupera la fecha del movimiento, mientras que si es por vencimiento recupera la fecha de vencimiento de la cuota.

Nombre del reporte: PVR\_MVC\_SAA (PV - Saldos por aplicación (Acumulado))

### VTR\_MVC\_SAA (VT - Saldos por aplicación (Acumulados))

| Template: GSA_NV_[Tema].dotx | Versión: 1.2 | Vigencia : 09/06/2016 |
|------------------------------|--------------|-----------------------|
|                              |              |                       |

| Novedades de versión                    | Softland                    |
|-----------------------------------------|-----------------------------|
| Softland Logic 3.5.0                    | Versión: <b>1.2</b>         |
| Sector: Tecnología - Documentación      | Vigencia: <b>24/06/2016</b> |
| Documento: GSA_DOC_NV_Version3_5_0.Docx | Autor: <b>EP</b>            |

### 5.18.4 Excluir las órdenes de pago anuladas del reporte SIRE F2004 Certificados Seguridad Social (PP 15)

Se agrega el campo parámetro **Excluir ordenes anuladas** para excluir del reporte, a las órdenes de pago anuladas que tienen relacionado un comprobante de reversión.

Nombre del reporte: DGP\_OPH\_F4A (SIRE - F2004 Certificados Seguridad Social (agrupado))

| Template: GSA_NV_[Tema].dotx | Versión: 1.2 | Vigencia : 09/06/2016 |
|------------------------------|--------------|-----------------------|